Google for Education

30 lebih cara menggunakan Google Workspace for Education edisi berbayar

goo.gle/use-edu-workspace

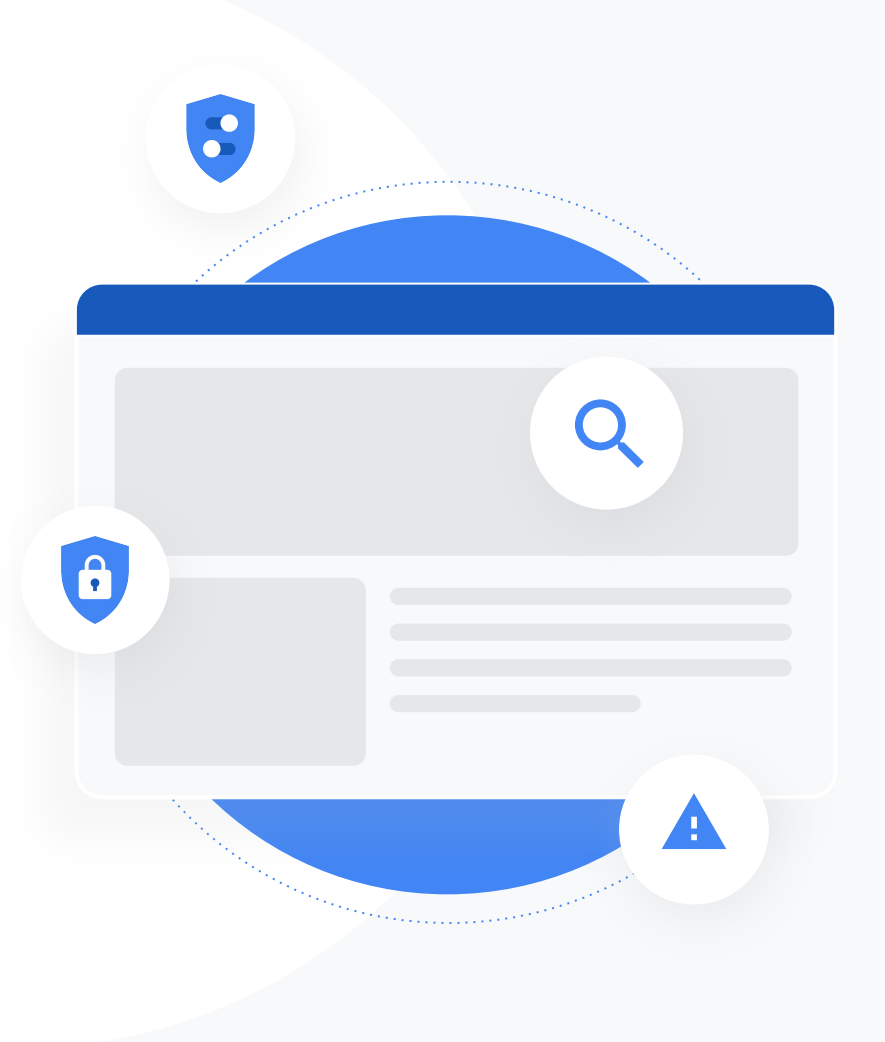

### Cara menggunakan slide ini

Slide ini adalah pilihan kasus penggunaan paling populer yang tersedia jika Anda menggunakan salah satu **Google Workspace for Education edisi berbayar**. Alat ini dapat membantu meningkatkan **keamanan data**, **efisiensi pengajar, interaksi siswa, kolaborasi seluruh sekolah**,dan lainnya.

Slide ini diatur berdasarkan fitur, diikuti dengan kasus penggunaan umum, dan petunjuk sederhana untuk menggunakan fitur tersebut. Tinjau slide sepenuhnya dan lihat seberapa banyak yang dapat Anda lakukan dengan Google Workspace for Education.

### Google Workspace for Education edisi berbayar

Dapatkan lebih banyak pilihan, kontrol, dan fleksibilitas untuk memenuhi kebutuhan organisasi Anda dengan tiga Google Workspace for Education edisi berbayar.

### Google Workspace for Education Standard

0

#### Alat keamanan dan analisis canggih

membantu mengurangi risiko dan mengatasi ancaman dengan visibilitas dan kontrol yang ditingkatkan di seluruh lingkungan pembelajaran. Teaching and Learning Upgrade

### Alat pengajar yang ditingkatkan

membantu memperkaya komunikasi dan pengalaman di kelas, serta memandu integritas akademik. Google Workspace for Education Plus

+2

Solusi komprehensif dengan semua fitur dalam edisi Education Standard dan Teaching and Learning Upgrade, serta lebih banyak lagi, menjadikannya sebagai lingkungan belajar yang paling efektif dan terpadu untuk komunitas sekolah Anda.

### Daftar isi

### 0

### Alat keamanan dan analisis

Alat yang ditemukan di Education Standard dan Education Plus

#### Alat Investigasi

- Materi melanggar yang dibagikan
- Berbagi file secara tidak sengaja
- Triase email
- Email phishing dan malware
- Menghentikan pelaku kejahatan

### Dasbor Keamanan

- Volume spam
- Berbagi file secara eksternal
- Aplikasi pihak ketiga
- <u>Upaya phishing</u>

#### Kondisi Keamanan

- Rekomendasi untuk area berisiko
- <u>Terus mendapatkan informasi terbaru</u> <u>terkait praktik terbaik</u>
- Praktik keamanan terbaik
- Meningkatkan keamanan untuk sekolah yang sedang berkembang

#### Kontrol Admin yang Canggih

- Hukum peraturan data
- Memberikan izin peraturan
- Pembatasan aplikasi
- Mengelola perangkat seluler
- Memigrasikan data

### Daftar isi

### Alat pengajaran dan pembelajaran

Alat yang ditemukan di Teaching and Learning Upgrade dan Education Plus

#### Laporan Keaslian

- <u>Memeriksa plagiarisme</u>
- Mengubah deteksi plagiarisme menjadi peluang belajar.

#### **Google Meet**

- Rapat video yang aman
- Meningkatkan keamanan konferensi video
- Merekam pelajaran
- Merekam rapat fakultas
- Pelajaran yang terlewatkan
- Rapat live stream
- <u>Acara sekolah live stream</u>
- Mengajukan pertanyaan
- Mengumpulkan masukan
- Grup kecil siswa
- Melacak kehadiran

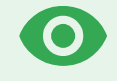

# Alat keamanan dan analisis

Dapatkan kontrol yang lebih besar di seluruh domain dengan alat keamanan proaktif yang membantu Anda terlindung dari ancaman, menganalisis insiden keamanan, serta melindungi data siswa dan fakultas.

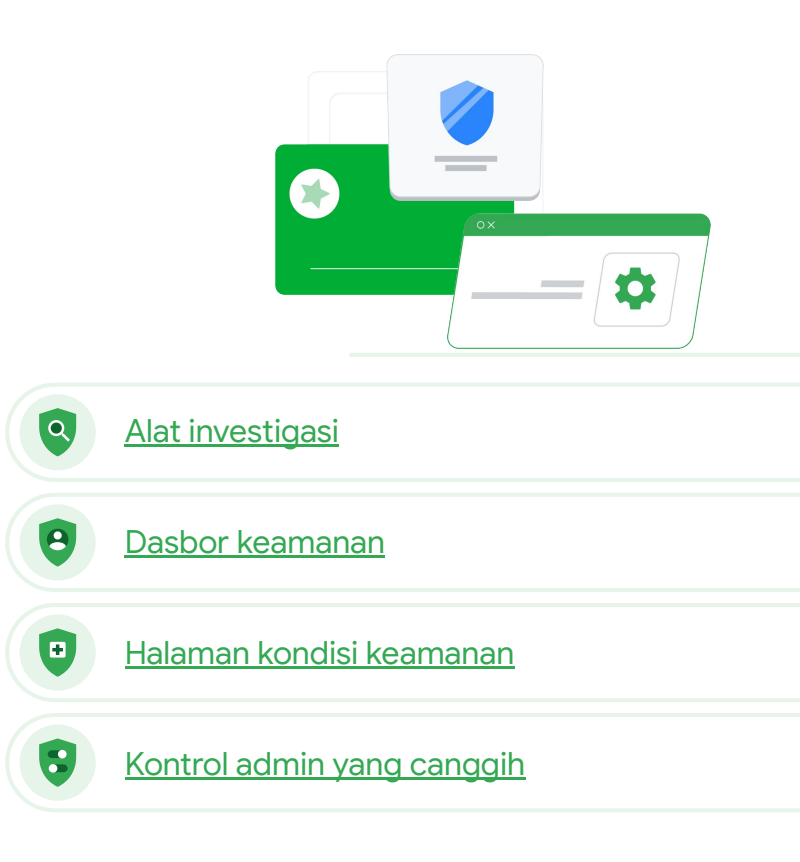

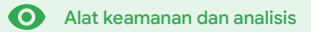

## Alat investigasi

### Apa ini?

Gunakan alat investigasi untuk mengidentifikasi, melakukan triase, dan mengambil tindakan terhadap masalah keamanan dan privasi di domain Anda.

### Kasus penggunaan

| <u>Materi melanggar yang</u><br><u>dibagikan</u>   | 🕞 Petunjuk langkah demi langka | h        |
|----------------------------------------------------|--------------------------------|----------|
| <u>Berbagi file secara tidak</u><br><u>sengaja</u> | C Petunjuk langkah demi langka | <u>h</u> |
| <u>Triase email</u>                                | Petunjuk langkah demi langka   | <u>h</u> |
| Email phishing/malware                             | C Petunjuk langkah demi langka | h        |
| <u>Menghentikan pelaku</u><br>kejahatan            | Petunjuk langkah demi langka   | <u>h</u> |

|      |                                                                                                    |                                                                                                    |                                                                                                    |                                                                                                    | :                                                                  | 10                                                                 |
|------|----------------------------------------------------------------------------------------------------|----------------------------------------------------------------------------------------------------|----------------------------------------------------------------------------------------------------|----------------------------------------------------------------------------------------------------|--------------------------------------------------------------------|--------------------------------------------------------------------|
| Gm   | ail log events 👻                                                                                                    |                                                                                                    |                                                                                                    | -                                                                                                    |                                                                    |                                                                    |
|      | Subject v Contains v Phis                                                                                                    | ect ×                                                                                                    |                                                                                                    |                                                                                                    |                                                                    |                                                                    |
| A    | DD CONDITION                                                                                                    |                                                                                                    |                                                                                                    |                                                                                                    |                                                                    |                                                                    |
| SEAR | CH                                                                                                    |                                                                                                    |                                                                                                    |                                                                                                    | ŧ                                                                  | •                                                                  |
| Show | ving 1–100 of many results                                                                                                    | Event                                                                                                    | From (Header address)                                                                                                    | From (Envelope)                                                                                                    | To (                                                               | E                                                                  |
|      | ASP                                                                                                    | HISHY sendPhishyMessage_spam. Send                                                                                                    | user5@open.static.ddsec                                                                                                    | mo user5@open.static.ddsecmo                                                                                                    | use                                                                | r                                                                  |
|      | Date 🗸 Message ID Subject HS.AS.P                                                                                                    | HISHY phishingMessageShouldCo Recei                                                                                                    |                                                                                                    |                                                                                                    |                                                                    |                                                                    |
|      |                                                                                                    |                                                                                                    | ve usert@open.aegis.ddsec                                                                                                    | mo user1@open.aegis.ddsecmo                                                                                                    | use                                                                | H)                                                                 |
|      | K_THIS_AS_P                                                                                                    | HISHY quarantinePhishingMessag                                                                                                    | ve user1@open.argis.ddsec<br>user3@open.static.ddsec                                                                                                    | mo user1@open.aegis.ddsecmo<br>mo user3@open.static.ddsecmo                                                                                                    | use                                                                | er)                                                                |
|      | 118-12-06117:52:43-05:00 <1301gle.com> M' MARK.THIS.AS.P                                                                                                    | PHISHY quarantinePhishingMessag. Send<br>PHISHY quarantinePhishingMessag. Send                                                                                                    | ve userf@open.aegis.ddsec<br>user3@open.static.ddsec<br>user1@open.static.ddsec                                                                                                    | mo user1@open.aegis.ddsecmo<br>mo user3@open.static.ddsecmo<br>user1@open.static.ddsecmo                                                                                                    | use<br>use                                                         | 11<br>11<br>11                                                     |
|      |                                                                                                    | HISHY quarantinePhishingMessag                                                                                                    | ve user (gopen, angis disec<br>user3@open, static, disec<br>user1@open, static, disec<br>user2@open, static, disec                                                                                                    | mo user1@open.aegis.ddsecmo<br>mo user3@open.static.ddsecmo<br>mo user1@open.static.ddsecmo<br>mo user2@open.static.ddsecmo                                                                                                    | use<br>use<br>use                                                  | 11<br>11<br>11                                                     |
|      | V18-12-06T17:52:43:05:00         <1301_gle.com>         M*         Maxex.THE.ds.P           ^4T17:47:49:05:00         <8103_gle.com>         OC.Durrente M                                                                                                    | HISHY quarantinePhishingMessag                                                                                                    | ve unier1 goopen anagin dataoo<br>user3@open static dataoo<br>unier1@open static dataoo<br>user2@open static dataoo<br>user4@open static dataoo                                                                                                    | mo user1 ĝopen aegis disecmo<br>user3 ĝopen static disecmo<br>user1 ĝopen static disecmo<br>user2 ĝopen static disecmo<br>mo user4 ĝopen static disecmo                                                                                                    | use<br>use<br>use<br>use                                           | 141<br>141<br>141<br>141                                           |
|      |                                                                                                    | PHISHY quarantinePhishingMessagSend           PHISHY quarantinePhishingMessagSend           ARK_THIS_AS_PHISHY quarantinePSend           HISHY multipleMessageTypesShouSend           PHISHY multipleMessageTypesShouSend                                                                                                    | ve user (@open.asja), ddsec<br>user3@open.static.ddsec<br>user3@open.static.ddsec<br>user2@open.static.ddsec<br>user4@open.static.ddsec<br>user4@open.static.ddsec                                                                                                    | mo         user1@open aegis ddsecmo           mo         user3@open static ddsecmo           mo         user1@open static ddsecmo           mo         user2@open static ddsecmo           mo         user2@open static ddsecmo           user2@open static ddsecmo         user4@open static ddsecmo           mo         user4@open static ddsecmo           user4@open static ddsecmo         user4@open static ddsecmo                                                                                                    | USE<br>USE<br>USE<br>USE<br>USE                                    | 11<br>11<br>11<br>11<br>11<br>11                                   |
|      | X1812.06117.52.4305.00         41301_gle.com         VI.8.42.0         VI.8.42.0         VI.8.42 | HISHY quarantinePrishingMessag. Send<br>HISHY quarantinePrishingMessag. Send<br>ARK_THIS_AS_PHISHY quarantinePr. Send<br>HISHY multipleMessageTyperShoa. Send<br>HISHY multipleMessageTyperShoa. Send<br>HISHY multipleMessageTyperShoa. Send                                                                                                    | vo userii goopen asiga datoo<br>usera goopen asiata datoo<br>usera goopen asiata datoo<br>usera goopen asiata datoo<br>usera dipopen asiata datoo<br>usera dipopen asiata datoo                                                                                                    | mo userl gopen aegis dásecmo<br>userl gopen static dásecmo<br>userl gopen static dásecmo<br>mo userl gopen static dásecmo<br>userl gopen static dásecmo<br>userl gopen static dásecmo<br>userl gopen static dásecmo                                                                                                    | use<br>use<br>use<br>use<br>use<br>use                             | 141)<br>141)<br>141)<br>141)<br>141)<br>141)                       |
|      | 11812.06171.522.43.05.00         41301gle.com         Mill. Hite, AU           14717.47.49.05.00         43103gle.com         0.0                                                                                                    | HISH' quarantinePhishingMessag. Send<br>HISH' quarantinePhishingMessag. Send<br>ARK_THE_AS_PHISH' quarantineP. Send<br>HISH' multipleMessageTypeShou. Send<br>HISH' multipleMessageTypeShou. Send<br>HISH' multipleMessageTypeShou. Send<br>HISH' multipleMessageTypeShou. Send                                                                                                    | ve userli goopen angio disco-<br>user giopen static cidance<br>user giopen static cidance<br>user giopen static cidance<br>user digopen static cidance<br>user digopen static cidance<br>user digopen static cidance                                                                                                    | ma_ user1 (gepen angi discerno.,<br>user3) gepen static discerno.,<br>user3) gepen static discerno.,<br>ma_ user3) gepen static discerno.,<br>user4) gepen static discerno.,<br>user4) gepen static discerno.,<br>user4) gepen static discerno.,<br>user4) gepen static discerno.,<br>user4) gepen static discerno.                                                                                                    | use<br>use<br>use<br>use<br>use<br>use                             | 141)<br>141)<br>141)<br>141)<br>141)<br>141)                       |
|      | V1812/2017/52/49/55/00         r1301_d/e.com>         M         Mark THE JAK           V171/27/40/55/00         r1301_d/e.com>         M         Mark THE JAK           V171/27/40/55/00         r1301_d/e.com>         M         Mark THE JAK           V1011/2011/62/2016/00         r1301_d/e.com>         Mark THE JAK           V1011/2011/62/2016/00         r1201_d/e.com>         Mark THE JAK           V1011/2011/62/2016/00         r1201_d/e.com>         Mark THE JAK           V1011/2011/62/2016/00         r1201_d/e.com>         Mark THE JAK           V1011/2011/62/2016/00         r1201_d/e.com>         Mark THE JAK                                                                                                    | HISHY quarantinePhistingMessag. Send<br>HISHY quarantinePhistingMessag. Send<br>ARK, THE, AS, EHISHY quarantineP. Send<br>HISHY multipleMessageTypesShou. Send<br>HISHY multipleMessageTypesShou. Send<br>HISHY multipleMessageTypesShou. Send<br>HISHY multipleMessageTypesShou. Send                                                                                                    | No         Umf1gogen, algo, daba;           Umf1gogen, status, dobre,         Umf1gogen, status, dobre,           Umf1gogen, status, dobre,         Umf1gogen, status, dobre,           Umf4gogen, status, dobre,         Umf4gogen, status, dobre,           Umf4gogen, status, dobre,         Umf4gogen, status, dobre,           Umf4gogen, status, dobre,         Umf4gogen, status, dobre,           Umf4gogen, status, dobre,         Umf4gogen, status, dobre,           Umf4gogen, status, dobre,         Umf4gogen, status, dobre,                                                                                                    | userfigopen akgis dolareno           userfigopen static dolareno           userfigopen static dolareno           userfigopen static dolareno           userfigopen static dolareno           userfigopen static dolareno           userfigopen static dolareno           userfigopen static dolareno           userfigopen static dolareno           userfigopen static dolareno           userfigopen static dolareno           userfigopen static dolareno           userfigopen static dolareno           userfigopen static dolareno                                                                                                    | use<br>use<br>use<br>use<br>use<br>use<br>use<br>use               | 147)<br>147)<br>147)<br>147)<br>147)<br>147)<br>147)               |
|      | V1812/00171752/43/05/00         41301_gle.com         Min. Tell.A.P.           V1712/20171752/43/05/00         4130.gle.com         Min. Tell.A.P.           V1712/20171752/43/05/00         4130.gle.com         Min. Tell.A.P.           V1812/00171752/43/05/00         4130.gle.com         Min. Tell.A.P.           V1812/001716373/43/00         V19.gle.com         Min. Tell.A.P.           V1812/001716373/04/00         V19.gle.com         Min. Tell.A.P.           V1812/001716373/04/00         V19.gle.com         Min. Tell.A.P.           V1812/001716373/04/00         V19.gle.com         Min. Tell.A.P.           V1812/001716373/04/00         V11.gle.com         Min. Tell.A.P.           V1812/001716373/04/00         V11.gle.com         Min. Tell.A.P.           V1812/001716373/04/00         V11.gle.com         Min. Tell.A.P.                                                                                                    | NIEI/Y quaranter/PistingMessag. Send<br>MIEI/Y quaranter/PistingMessag. Send<br>MIEI/Y quaranter/PistingMessag. Send<br>MIEI/Y multipleMessageTypesStou. Send<br>MIEI/Y multipleMessageTypesStou. Send<br>MIEI/Y multipleMessageTypesStou. Send<br>MIEI/Y multipleMessageTypesStou. Send<br>MIEI/Y multipleMessageTypesStou. Send<br>MIEI/Y multipleMessageTypesStou. Send                                                                                                    | ۵۰ (۱۹۳۲) کوریم، میری ملکور<br>۱۹۳۳) کوریم، میری ملکور<br>۱۹۳۳) کوریم، میری ملکور<br>۱۹۳۳) کوریم، میری ملکور<br>۱۹۳۳ کوریم، میری ملکور<br>۱۹۳۴ کوریم، میری ملکور<br>۱۹۳۴ کوریم، ملکور<br>۱۹۳۴ کوری ملکور<br>۱۹۳۴ کوری ملکوری ملکوری ملکور<br>۱۹۳۴ کوری ملکوری ملکور<br>۱۹۳۴ کوری ملکور<br>۱۹۳۴ کوری ملکوری ملکوری ملکوری ملکور<br>۱۹۳۴ کوری ملکوری ملکو                                                  | useri ğaşen ayla döseme.           useri ğaşen static döseme.           useri ğaşen static döseme.                                                                                                    | use<br>use<br>use<br>use<br>use<br>use<br>use<br>use               | 141<br>141<br>141<br>141<br>141<br>141<br>141<br>141               |
|      | V1812/26171752/48/05/00         +1301_d(ecom)         M         Marck Het, Ap           V171747.49/05/00         4103_g(ecom)         M         Marck Het, Ap           V171747.49/05/00         4103_g(ecom)         M/K         Marck Het, Ap           V1812/26171572-48/05/00         4103_g(ecom)         M/K         Marck Het, Ap           V1812/26171572-48/05/00         4104_g(ecom)         M/K         Marck Het, Ap           V1812/26171572-48/05/00         4104_g(ecom)         M/K         Marck Het, Ap           V1812/26171572-48/06         4104_g(ecom)         M/K         Marck Het, Ap           V1812/26171572-48/06         4104_g(ecom)         C/Loweringer         M/K           V1812/26171572-48/00         4104_g(ecom)         C/Loweringer         C/Loweringer                                                                                                    | HIDIY quarantoePhalingMessag. Sed<br>HIDIY quarantoePhalingMessag. Sed<br>HIDIY TurlipiMessageTypeShoa. Sed<br>HIDIY TurlipiMessageTypeShoa. Sed<br>HIDIY TurlipiMessageTypeShoa. Sed<br>HIDIY TurlipiMessageTypeShoa. Sed<br>HIDIY TurlipiMessageTypeShoa. Sed<br>HIDIY TurlipiMessageTypeShoa. Sed<br>HIDIY TurlipiMessageTypeShoa. Sed<br>HIDIY TurlipiMessageTypeShoa. Sed                                                                                                    | ۵ (۱۹۹۲) کوری می این کوری می این کوری می کوری می<br>کوری می کوری می ک<br>کوری می کوری می کوری می کوری می کوری می کوری می کوری می کوری می کوری می کوری می کوری می کوری می کوری می کوری می کوری می کوری می کوری می کوری می کوری می کوری می کوری می کوری می کوری می کوری می کوری می کوری می کوری می کوری می کوری می کو                                                                                                    | usrijapen vajn datomo.           usrijapen valn datomo.           usrijapen stato datomo.           usrijapen stato datomo.                                                                                                    | use<br>use<br>use<br>use<br>use<br>use<br>use<br>use               | 111<br>111<br>111<br>111<br>111<br>111<br>111<br>111<br>111<br>11  |
|      | V1812/2017/32/43/05/00         41301_gle.com         Mink.THE.AD           V1717/47/49/05/00         4102_gle.com         0.0                                                                                                    | NEDY quaranteePhotingMessag. Ben<br>MISTY quaranteePhotingMessag. Sea<br>MISTY quaranteePhotingMessage<br>SecTrats ZA, FINISY quaranteePhot<br>MISTY multipMessageTypeShous. Sen<br>MISTY multipMessageTypeShous. Sen<br>MISTY multipMessageTypeShous. Sen<br>MISTY multipMessageTypeShous. Sen<br>MISTY multipMessageTypeShous. Sen<br>MISTY multipMessageTypeShous. Sen<br>MISTY multipMessageTypeShous. Sen<br>MISTY multipMessageTypeShous. Sen                                                                                                    | <ul> <li>aur figere aug dates</li> <li>aur figere aug dates</li> <li>aur figere aut, dates</li> <li>aur figere aut, dates</li> </ul>                                                                                                    | usrijopen vajis diservo.           usrijopen statis diservo.           usrijopen statis diservo.             | use<br>use<br>use<br>use<br>use<br>use<br>use<br>use<br>use        | 141<br>141<br>141<br>141<br>141<br>141<br>141<br>141<br>141<br>141 |
|      | V1812/26171/52/48/05/00         41301_decomb         MC         MC                                                                                                    | 91007 Quantimistrik Indukting Sentang<br>91007 quantimistrik Managering, Sent<br>91007 quantimistrik Indukting<br>91007 quantimistrik Indukting<br>91007 quantimistrik Indukting<br>91007 quantimistrik<br>91007 multiplekessgripperklass, Sent<br>91007 multiplekessgripperklass, Sent<br>91007 multiplekessgripperklass, Sent<br>91007 multiplekessgripperklass, Sent<br>91007 multiplekessgripperklass, Sent<br>91007 multiplekessgripperklass, Sent<br>91007 multiplekessgripperklass, Sent<br>91007 pultiplekessgripperklass, Sent<br>91007 pu | au aur figine, august dates<br>aur figine, statut, dates<br>aur figine, statut, dates<br>aur figine, stat | up         up           up         up           up         < | use<br>use<br>use<br>use<br>use<br>use<br>use<br>use<br>use<br>use |                                                                    |

Alat investigasi

Alat keamanan dan analisis

# "

Saya tahu ada file yang berisi materi melanggar yang sedang dibagikan. Saya ingin tahu siapa yang membuat, kapan dibuat, siapa yang membagikannya kepada siapa, siapa yang mengeditnya, dan saya ingin menghapusnya."

Petunjuk langkah demi langkah

### Materi melanggar yang dibagikan

Log Drive dalam alat investigasi dapat membantu Anda menemukan, melacak, dan mengisolasi atau menghapus file yang tidak diinginkan dalam domain Anda. Dengan mengakses log Drive, Anda dapat:

- Menelusuri dokumen menurut nama, pelaku, pemilik, dan sejenisnya.
  - Mengambil tindakan dengan mengubah izin file atau menghapus file tersebut
- Melihat semua informasi log yang terkait dengan dokumen tersebut
  - Tanggal pembuatan
  - Siapa pemiliknya, siapa yang melihatnya, dan siapa yang mengeditnya
  - Waktu ketika dibagikan

#### 👄 Dokumentasi Pusat Bantuan yang relevan

Ketentuan untuk peristiwa log Drive Tindakan untuk peristiwa log Drive

Alat investigasi

Alat keamanan dan analisis

### File yang tidak sengaja dibagikan

Log Drive dalam alat investigasi dapat membantu Anda melacak dan menyelesaikan masalah berbagi file.

Dengan mengakses log Drive, Anda dapat:

🔗 🛛 Menelusuri dokumen menurut nama, pelaku, pemilik, dan sebagainya

- Melihat semua informasi log yang terkait dengan dokumen, termasuk siapa yang melihatnya dan kapan dokumen tersebut dibagikan
- Mengambil tindakan dengan mengubah izin file dan menonaktifkan fitur download, cetak, dan salin

\ominus Dokumentasi Pusat Bantuan yang relevan

Ketentuan untuk peristiwa log Drive Tindakan untuk peristiwa log Drive

Google for Education

Ada file yang dibagikan secara tidak sengaja dengan grup yang seharusnya TIDAK memiliki akses ke file tersebut. Saya ingin menghapus aksesnya

ke file tersebut."

Petunjuk langkah demi langkah

Alat investigasi

• Alat keamanan dan analisis

### Petunjuk: Peristiwa log Drive

### Cara melakukan investigasi

- Login ke Konsol Admin
- Klik keamanan > alat investigasi
- Pilih peristiwa log Drive
- Klik tambahkan ketentuan > telusuri

### Cara mengambil tindakan

- Pilih file yang relevan di hasil penelusuran
- Klik tindakan > audit izin file untuk membuka halaman Izin
- Klik Orang untuk melihat siapa yang memiliki akses
- Klik Link untuk melihat atau mengubah setelan berbagi link pada file yang dipilih
- Klik perubahan dalam proses untuk meninjau perubahan sebelum menyimpan

| =    | Google Admin Q             | Search for users, gra | ups, and kettings (e.g. create Loen                            | s)              |                  | 8 (                        |     | 0 😨 |
|------|----------------------------|-----------------------|----------------------------------------------------------------|-----------------|------------------|----------------------------|-----|-----|
| Secu | urity > Investigation      |                       |                                                                |                 |                  |                            |     |     |
|      | Rows per page: 30 👻        |                       |                                                                |                 |                  | I< Page 1 of 1 < >         |     |     |
|      | Q Search 2                 |                       |                                                                |                 |                  | <b>i</b> ^                 | 0   |     |
|      | Drive log events *         |                       |                                                                |                 |                  |                            | ii: |     |
|      | And +                      |                       |                                                                |                 |                  |                            | \$  |     |
|      | Actor                      | * ls                  | Actor     7 unique values from     Multiple values connected b | y OR            |                  |                            |     |     |
|      | Visibility change          | * ls                  | * External                                                     | * ×             |                  |                            |     |     |
|      | ADD CONDITION              |                       |                                                                |                 |                  |                            |     |     |
|      | SEARCH                     |                       |                                                                |                 |                  |                            |     |     |
|      | Showing 1-10 of 10 results |                       |                                                                |                 |                  | <u>+</u> 0                 |     |     |
|      | Date 4                     | Document ID           | Title                                                          | Document type   | Visibility       | Event                      |     |     |
|      | 2018-07-03T21:16:39+01:00  | 190mVKnSde8gU         | Summary of Ideas                                               | Google Document | People with link | Change access scope        |     |     |
|      | 2018-07-03T21:16:39+01:00  | 190mVKnSde8gU         | Summary of Ideas                                               | Google Document | People with link | Change document visibility |     |     |
|      | 2018-07-03T21:16:39+01:00  | 190mVKnSde8gU         | Summary of Ideas                                               | Google Document | People with link | Change access scope        |     |     |
|      | 2018-07-03T21:16:39+01:00  | 190mV. KnSde8gU       | Summary of Ideas                                               | Google Document | People with link | Change document visibility |     |     |

👄 Dokumentasi Pusat Bantuan yang relevan

Ketentuan untuk peristiwa log Drive

Tindakan untuk peristiwa log Drive

Alat investigasi

• Alat keamanan dan analisis

### **Triase email**

Log Gmail dalam alat investigasi dapat membantu Anda mengidentifikasi dan menindaklanjuti email berbahaya atau melanggar dalam domain Anda. Dengan mengakses log Gmail, Anda dapat:

- Menelusuri email tertentu menurut subjek, ID pesan, lampiran, pengirim, dan sejenisnya.
- Melihat detail email, termasuk penulis, penerima, siapa yang membukanya, dan kepada siapa email diteruskan.
- Melakukan tindakan berdasarkan hasil penelusuran. Tindakan pada pesan Gmail meliputi hapus, pulihkan, tandai sebagai spam atau phishing, kirim ke kotak masuk, dan kirim ke karantina

#### 🕞 Dokumentasi Pusat Bantuan yang relevan

| <u>Ketentuan untuk log Gmail</u> | <u>Tindakan untuk pesan Gmail</u> | <u>Langkah-langkah yang dapat</u>      |
|----------------------------------|-----------------------------------|----------------------------------------|
| <u>dan pesan Gmail</u>           | <u>dan peristiwa log Gmail</u>    | <u>membantu Anda melihat isi email</u> |

Google for Education

Seseorang mengirim email yang seharusnya TIDAK dikirim. Kami ingin tahu kepada siapa mereka mengirimnya, apakah penerima tersebut membukanya, apakah penerima tersebut merespons, dan kami ingin menghapus email tersebut. Saya juga ingin tahu isi emailnya."

Petunjuk langkah demi langkah

#### Alat investigasi

• Alat keamanan dan analisis

### Email phishing dan malware

Membuka alat investigasi, khususnya log Gmail, dapat membantu Anda menemukan dan mengisolasi email berbahaya dalam domain Anda. Dengan mengakses log Gmail, Anda dapat:

- Menelusuri pesan email untuk konten tertentu, termasuk lampiran
- Melihat informasi tentang email tertentu, termasuk penerima dan yang membukanya

- Melihat pesan dan rangkaian pesan untuk menentukan apakah pesan tersebut berbahaya
- Mengambil tindakan, seperti menandai pesan sebagai spam atau phishing, mengirim ke kotak masuk atau karantina tertentu, atau menghapus pesan tersebut

#### 👄 Dokumentasi Pusat Bantuan yang relevan

| <u>Ketentuan untuk log Gmail</u> | <u>Tindakan untuk pesan Gmail</u> | <u>Langkah-lang</u> |
|----------------------------------|-----------------------------------|---------------------|
| <u>dan pesan Gmail</u>           | <u>dan peristiwa log Gmail</u>    | <u>membantu Ar</u>  |

Langkah-langkah yang dapat membantu Anda melihat isi email

Google for Education

"

Email phishing atau malware dikirim kepada pengguna. Kami ingin mengetahui apakah pengguna mengklik link yang ada di email tersebut atau mendownload lampiran yang disertakan, karena hal ini berpotensi membahayakan pengguna dan domain kami."

Petunjuk langkah demi langkah

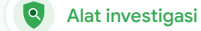

### Petunjuk: Log Gmail

### Cara melakukan investigasi

- Login ke Konsol Admin
- Klik keamanan > alat investigasi
- Pilih peristiwa log Gmail ATAU pesan Gmail
- Klik tambahkan ketentuan > telusuri

### Cara mengambil tindakan

- Pilih pesan yang relevan di hasil penelusuran
- Klik tindakan
- Pilih hapus pesan dari kotak masuk
- Klik hapus dari kotak masuk
- Untuk mengonfirmasi tindakan, klik lihat di bagian bawah halaman
- Di kolom hasil, Anda dapat melihat status tindakan

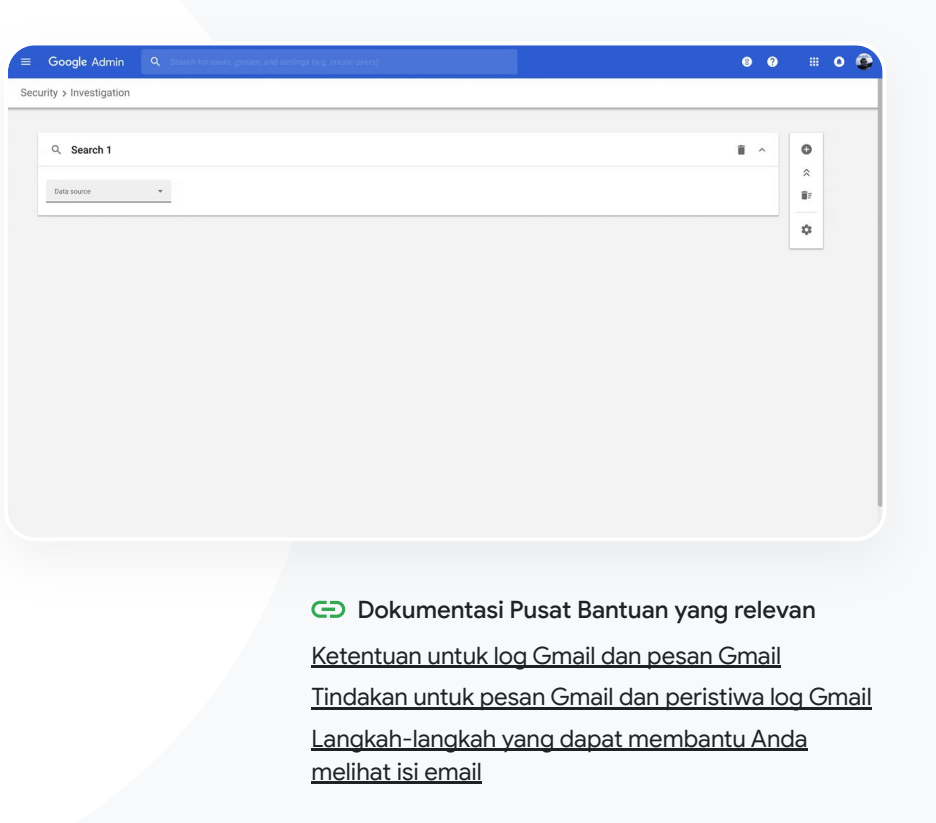

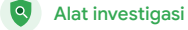

Alat keamanan dan analisis

# "

Pihak tidak bertanggung jawab terus-menerus menargetkan pengguna kelas atas dalam domain saya, sementara saya bermain whack-a-mole mencoba menghentikan mereka. Bagaimana saya bisa menghentikan ini?"

Petunjuk langkah demi langkah

### Menghentikan pelaku kejahatan

Log pengguna dalam alat investigasi dapat membantu Anda:

- Mengidentifikasi dan menyelidiki upaya pembajakan akun pengguna di organisasi Anda
- Memantau metode verifikasi 2 langkah mana yang digunakan pengguna di organisasi Anda
- Mempelajari lebih lanjut upaya login yang gagal oleh pengguna di organisasi Anda

- Membuat aturan aktivitas dengan alat investigasi: Otomatis memblokir pesan dan aktivitas berbahaya lainnya dari pihak tertentu
- Melindungi pengguna kelas atas lebih lanjut dengan <u>Program Perlindungan</u> <u>Lanjutan</u>
- Memulihkan atau menangguhkan pengguna

#### 🕒 Dokumentasi Pusat Bantuan yang relevan

Menelusuri dan menyelidiki peristiwa log pengguna Membuat aturan aktivitas dengan alat investigasi

#### Alat investigasi

• Alat keamanan dan analisis

### Petunjuk: Peristiwa log pengguna

### Cara melakukan investigasi

- Login ke Konsol Admin
- Klik keamanan > alat investigasi
- Pilih peristiwa log pengguna
- Klik tambahkan ketentuan > telusuri

### Cara memulihkan atau menangguhkan pengguna

- Dari hasil penelusuran, pilih satu atau beberapa pengguna
- Klik menu drop-down tindakan
- Klik pulihkan pengguna atau tangguhkan pengguna

### Cara melihat detail tentang pengguna tertentu

- Dari halaman hasil penelusuran, pilih hanya satu pengguna
- Dari menu drop-down TINDAKAN, klik lihat detail

| =    | Google Admin          | Q Search for users, groups, and as | ettings (sig crease deens) |    | 0 |  |
|------|-----------------------|------------------------------------|----------------------------|----|---|--|
| Secu | urity > Investigation |                                    |                            |    |   |  |
|      |                       |                                    |                            |    |   |  |
|      | Q Search 1            |                                    | · ^                        | 0  |   |  |
|      | Data source           | · • · · ·                          |                            |    |   |  |
|      |                       |                                    |                            | ¢  |   |  |
|      |                       |                                    |                            |    |   |  |
|      |                       |                                    |                            |    |   |  |
|      |                       |                                    |                            |    |   |  |
|      |                       |                                    |                            |    |   |  |
|      |                       |                                    |                            |    |   |  |
|      |                       |                                    |                            |    |   |  |
|      |                       |                                    |                            |    |   |  |
|      |                       |                                    |                            |    |   |  |
|      |                       |                                    |                            |    |   |  |
|      |                       |                                    |                            |    |   |  |
|      |                       |                                    |                            |    |   |  |
|      |                       |                                    |                            |    |   |  |
|      |                       |                                    |                            | an |   |  |

Menelusuri dan menyelidiki peristiwa log pengguna

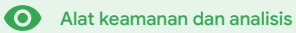

## Dasbor keamanan

### Apa ini?

Gunakan dasbor keamanan untuk melihat ringkasan berbagai laporan keamanan Anda. Secara default, setiap panel laporan keamanan menampilkan data dari tujuh hari terakhir. Anda dapat menyesuaikan dasbor untuk melihat data dari hari ini, kemarin, minggu ini, minggu lalu, bulan ini, bulan lalu, atau beberapa hari yang lalu (hingga 180 hari).

### Kasus penggunaan

| <u>Volume spam</u>                   | C Petunjuk langkah demi  | langkah |
|--------------------------------------|--------------------------|---------|
| <u>Berbagi file secara eksternal</u> | C Petunjuk langkah demi  | langkah |
| <u>Aplikasi pihak ketiga</u>         | CO Petunjuk langkah demi | langkah |
| <u>Upaya phishing</u>                | C Petunjuk langkah demi  | langkah |

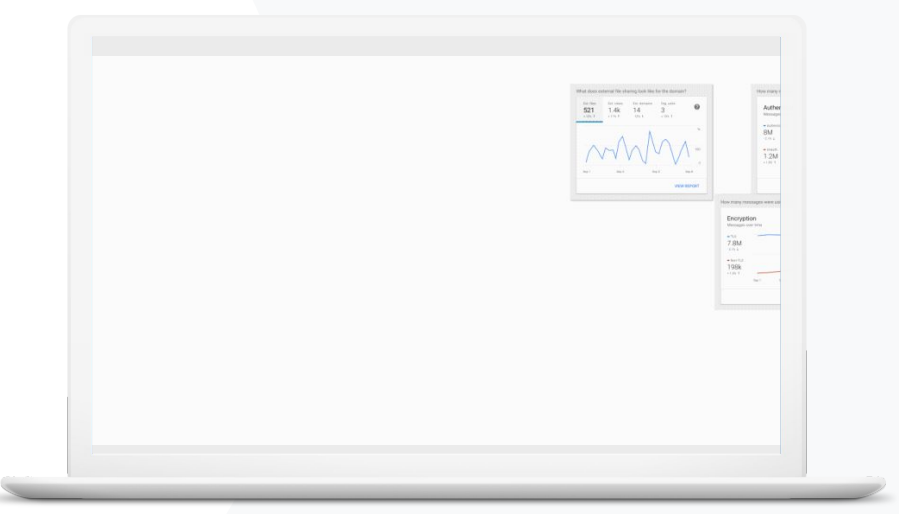

Dasbor keamanan

• Alat keamanan dan analisis

### Volume spam

Dasbor keamanan memberikan representasi visual aktivitas di seluruh lingkungan Google Workspace for Education Anda, termasuk:

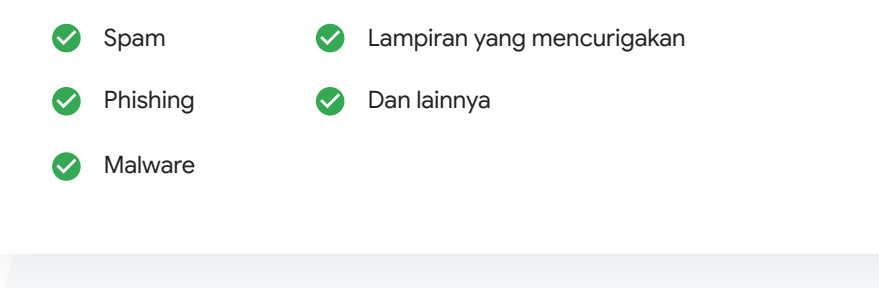

### 🗢 Dokumentasi Pusat Bantuan yang relevan

#### Tentang dasbor keamanan

Saya ingin dapat mengontrol email yang berlebihan dan tidak perlu sekaligus mengurangi ancaman keamanan untuk sekolah saya."

Petunjuk langkah demi langkah

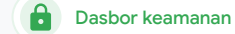

### Petunjuk: Ringkasan dasbor

### Cara melihat dasbor

- Login ke Konsol Admin
- Klik keamanan > dasbor
- Dari dasbor keamanan, Anda dapat menjelajahi data, mengekspor data ke Spreadsheet atau alat pihak ketiga, atau meluncurkan investigasi di alat investigasi

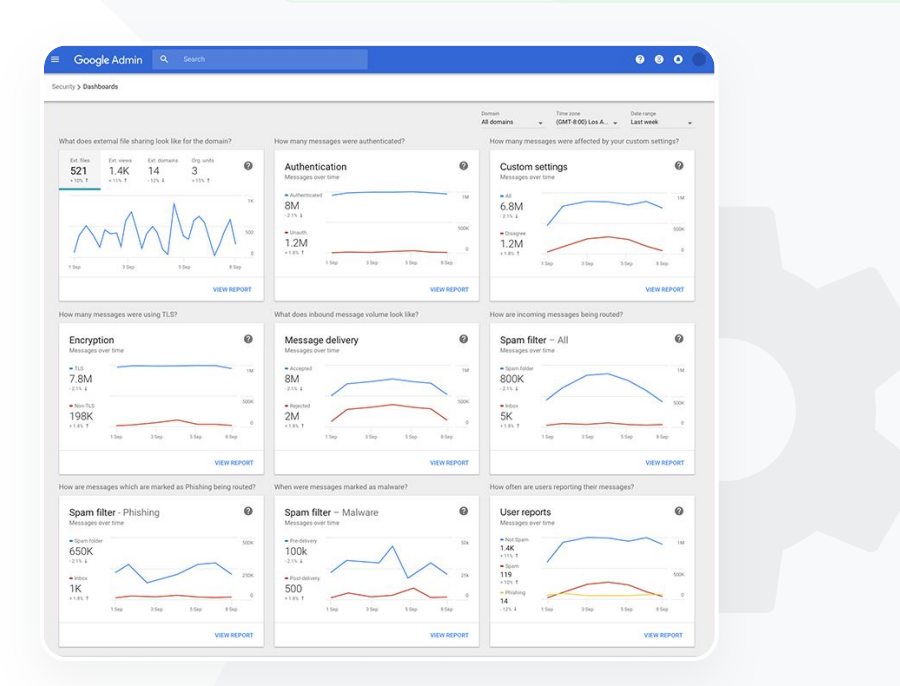

### 👄 Dokumentasi Pusat Bantuan yang relevan

Tentang dasbor keamanan

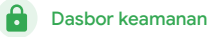

• Alat keamanan dan analisis

### Berbagi file secara eksternal

Gunakan laporan eksposur file dari dasbor keamanan untuk melihat metrik berbagi file eksternal untuk domain Anda, termasuk:

Jumlah peristiwa berbagi kepada pengguna di luar domain Anda untuk jangka waktu tertentu

Jumlah tampilan file eksternal yang diterima selama periode waktu tertentu

🕒 Dokumentasi Pusat Bantuan yang relevan

Memulai halaman kondisi keamanan

"

Saya ingin melihat aktivitas berbagi file secara eksternal untuk mencegah data sensitif dibagikan kepada pihak ketiga."

Petunjuk langkah demi langkah

• Alat keamanan dan analisis

### Petunjuk: Laporan eksposur file

### Cara melihat laporan

- Login ke Konsol Admin
- Klik keamanan > dasbor
- Di panel berjudul, Seperti apa tampilan berbagi file eksternal untuk domain?, klik lihat laporan di pojok kanan bawah

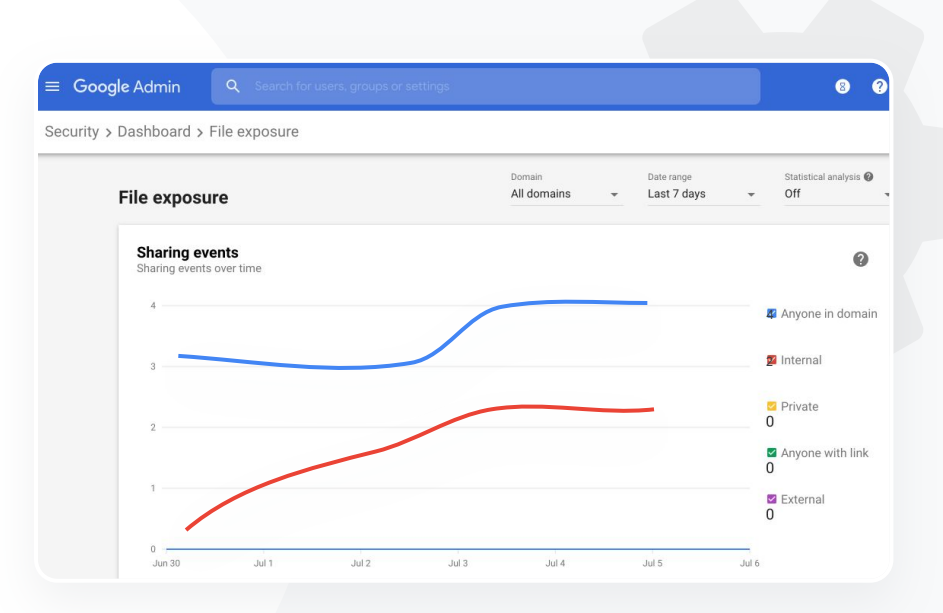

Dasbor keamanan

•

👄 Dokumentasi Pusat Bantuan yang relevan

<u>Tentang dasbor keamanan</u> <u>Laporan eksposur file</u>

Dasbor keamanan

• Alat keamanan dan analisis

### Aplikasi pihak ketiga

Gunakan Laporan aktivitas pemberian izin OAuth dari dasbor keamanan untuk memantau aplikasi pihak ketiga mana yang terhubung ke domain Anda dan data apa yang dapat mereka akses.

OAuth memberikan izin kepada layanan pihak ketiga untuk mengakses informasi akun pengguna tanpa mengungkapkan sandi pengguna. Anda mungkin ingin membatasi aplikasi pihak ketiga mana yang memiliki akses.

Gunakan panel aktivitas pemberian izin OAuth untuk memantau aktivitas pemberian izin berdasarkan aplikasi, cakupan, atau pengguna dan untuk mengupdate izin pemberian.

🗢 Dokumentasi Pusat Bantuan yang relevan

Laporan aktivitas pemberian izin OAuth

"

Saya ingin melihat aplikasi pihak ketiga yang memiliki akses ke data domain saya."

Petunjuk langkah demi langkah

#### Education Standard

Dasbor keamanan

• Alat keamanan dan analisis

## Petunjuk: Laporan aktivitas pemberian izin OAuth

### Cara melihat laporan

- Login ke Konsol Admin
- Klik keamanan > dasbor
- Di bagian bawah, klik lihat laporan
- Anda dapat melihat aktivitas pemberian izin OAuth berdasarkan produk (aplikasi), cakupan, atau pengguna
- Untuk memfilter informasi, klik aplikasi, cakupan, atau pengguna
- Untuk membuat laporan spreadsheet, klik ekspor spreadsheet

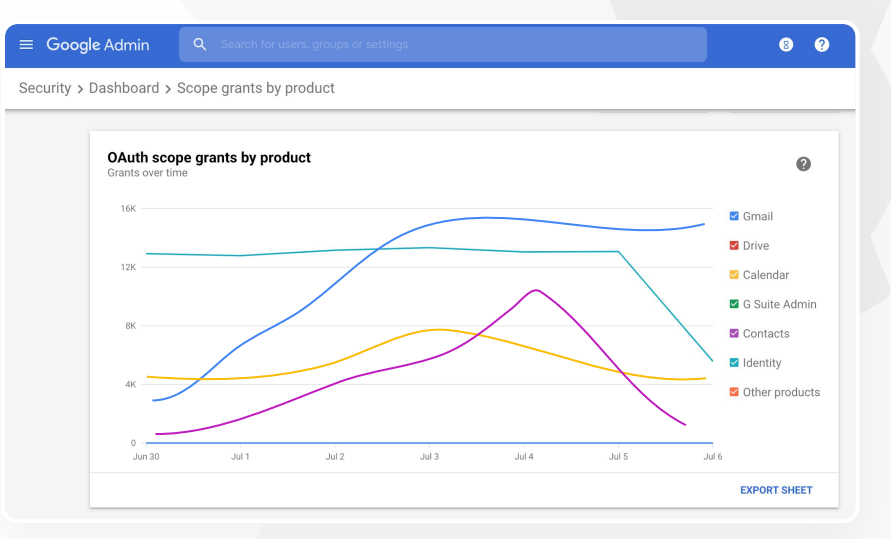

👄 Dokumentasi Pusat Bantuan yang relevan

Laporan aktivitas pemberian izin OAuth

Dasbor keamanan

• Alat keamanan dan analisis

## Upaya phishing

Panel laporan pengguna di dasbor keamanan dapat Anda gunakan untuk melihat pesan yang ditandai sebagai phishing atau spam selama jangka waktu tertentu. Anda dapat melihat informasi email yang ditandai sebagai phishing, seperti siapa yang menerima dan membukanya.

- Laporan pengguna dapat Anda gunakan untuk melihat bagaimana pengguna menandai pesan mereka, baik sebagai spam, bukan spam, maupun phishing, untuk jangka waktu tertentu
- Anda dapat menyesuaikan grafik untuk hanya memberikan detail tentang jenis pesan tertentu, seperti apakah pesan dikirim secara internal atau eksternal, berdasarkan rentang tanggal, dan sebagainya.

#### 🕞 Dokumentasi Pusat Bantuan yang relevan

Bagaimana cara pengguna menandai emailnya? Laporan pengguna

"

Pengguna melaporkan upaya phishing. Saya ingin dapat melacak kapan email phishing masuk, email apa yang diterima pengguna saya, dan risiko apa yang mereka hadapi."

Petunjuk langkah demi langkah

### Dasbor keamanan

• Alat keamanan dan analisis

### Petunjuk: Panel laporan pengguna

### Cara melihat laporan

- Login ke Konsol Admin
- Klik keamanan > dasbor
- Di pojok kanan bawah panel laporan pengguna, klik lihat laporan

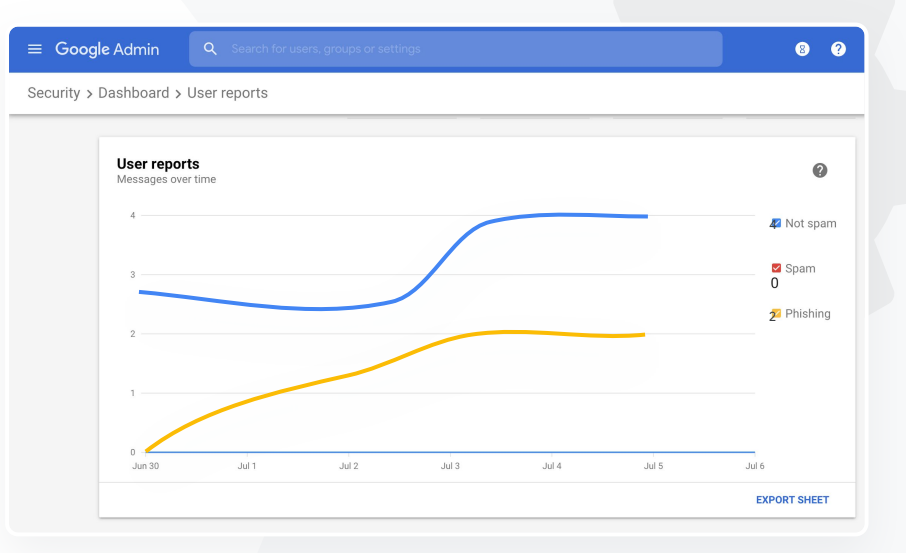

🗢 Dokumentasi Pusat Bantuan yang relevan

<u>Tentang dasbor keamanan</u>

Laporan eksposur file

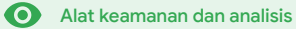

## Kondisi keamanan

### Apa ini?

Halaman kondisi keamanan menyediakan ringkasan komprehensif tentang kondisi keamanan lingkungan Google Workspace Anda, sehingga Anda dapat membandingkan konfigurasi dengan rekomendasi dari Google untuk melindungi organisasi Anda secara proaktif.

### Kasus penggunaan

| <u>Rekomendasi untuk area berisiko</u>                                       | Θ | <u>Petunjuk langkah demi langkah</u> |
|------------------------------------------------------------------------------|---|--------------------------------------|
| <u>Terus mendapatkan informasi terbaru</u><br><u>terkait praktik terbaik</u> | Θ | <u>Petunjuk langkah demi langkah</u> |
| <u>Praktik keamanan terbaik</u>                                              | Θ | <u>Petunjuk langkah demi langkah</u> |
| <u>Meningkatkan keamanan untuk</u><br>sekolah yang sedang berkembang         | Θ | <u>Petunjuk langkah demi langkah</u> |

| Sec | urity Health   Showing 42 settings                                                                             |                                      |     |
|-----|----------------------------------------------------------------------------------------------------|--------------------------------------|-----|
| Ŧ   | + Add a filter                                                                                                 |                                      |     |
|     | Setting name                                                                                                   | Status 🚯                             |     |
|     | Calendar sharing policy<br>Apps > Google Workspace > Settings for Calendar                                     | Disabled for the entire organization |     |
| ۵   | Access Checker<br>Apps > Google Workspace > Settings for Drive and Docs                                        | Enabled for 1 org unit               | 200 |
| ۵   | Access to offline docs<br>Apps > Google Workspace > Settings for Drive and Docs                                | Enabled for 1 org unit               |     |
| ۵   | Desktop access to Drive<br>Apps > Google Workspace > Settings for Drive and Docs                               | Enabled for 1 org unit               |     |
| ۵   | Drive add-ons<br>Apps > Google Workspace > Settings for Drive and Docs                                         | Enabled for 1 org unit               |     |
| ۵   | Drive sharing settings<br>Apps > Google Workspace > Settings for Drive and Docs                                | Enabled for 1 org unit               |     |
| 4   | File publishing on the web<br>Apps > Google Workspace > Settings for Drive and Docs                            | Enabled for 1 org unit               |     |
| 4   | Google sign-in requirement for external collaborators<br>Apps > Google Workspace > Settings for Drive and Docs | Disabled for 1 org unit              |     |
| ۵   | Warning for out of domain sharing<br>Apps > Google Workspace > Settings for Drive and Docs                     | Enabled for the entire organization  |     |

Kondisi keamanan

Alat keamanan dan analisis

# "

Saya ingin ringkasan yang mudah dipahami dari setelan keamanan domain saya dengan rekomendasi yang dapat ditindaklanjuti untuk mengatasi area potensi resiko."

Petunjuk langkah demi langkah

### Rekomendasi untuk area berisiko

Halaman kondisi keamanan meninjau konfigurasi keamanan dan menandai perubahan yang disarankan. Di halaman kondisi keamanan, Anda bisa:

- Mengidentifikasi dengan cepat area potensi risiko di domain Anda
- Mendapatkan rekomendasi setelan optimal untuk meningkatkan efektivitas keamanan Anda
- Membaca informasi tambahan dan artikel dukungan tentang rekomendasi

🕒 Dokumentasi Pusat Bantuan yang relevan

#### Memulai halaman kondisi keamanan

#### Kondisi keamanan •

Alat keamanan dan analisis

## Terus mendapatkan informasi terbaru terkait praktik terbaik

Halaman kondisi keamanan meninjau konfigurasi keamanan dan menandai perubahan yang disarankan. Di halaman kondisi keamanan, Anda bisa mendapatkan:

Rekomendasi untuk potensi area berisiko di domain Anda

Rekomendasi setelan optimal untuk meningkatkan efektivitas keamanan Anda

Informasi tambahan dan artikel dukungan

Dokumentasi Pusat Bantuan yang relevan Ð

Memulai halaman kondisi keamanan

66

Saya mengelola domain kami, tetapi saya tidak tahu apa yang tidak saya ketahui. Bantu saya memastikan bahwa semuanya aman dengan setelan yang tepat."

Petunjuk langkah demi langkah

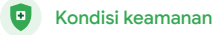

• Alat keamanan dan analisis

### Praktik keamanan terbaik

Buka halaman kondisi keamanan untuk menerima praktik terbaik mengenai kebijakan keamanan dengan:

Rekomendasi untuk potensi area berisiko di domain Anda

- 📀 🛛 Rekomendasi setelan optimal untuk meningkatkan efektivitas keamanan Anda
- Link langsung ke setelan
- 📀 🛛 Informasi tambahan dan artikel dukungan

👄 Dokumentasi Pusat Bantuan yang relevan

Memulai halaman kondisi keamanan

"

Arahkan saya ke praktik terbaik atau rekomendasi terkait cara menyiapkan kebijakan keamanan."

Petunjuk langkah demi langkah

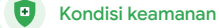

### Petunjuk: Rekomendasi keamanan

### Cara melihat rekomendasi

- Login ke Konsol Admin
- Klik keamanan > kondisi keamanan
- Lihat setelan status di kolom paling kanan
  - Tanda centang hijau menunjukkan bahwa setelan aman
  - Ikon abu-abu menunjukkan rekomendasi untuk mempelajari setelan tersebut; klik ikon ini untuk membuka detail dan petunjuk

|    | G        | boogle Admin Q Search                                                       |                            | 0 8 0 |
|----|----------|-----------------------------------------------------------------------------|----------------------------|-------|
| Se | curity > | Security health                                                             |                            |       |
|    |          |                                                                             |                            |       |
|    | Healt    | th   Showing 37 settings                                                    |                            | 0     |
|    | Ŧ        | + Add a filter                                                              |                            |       |
|    |          | Setting name                                                                | Status 🕕                   |       |
|    | м        | Automatic email forwarding<br>Apps > Gmail > Advanced settings              | Enabled for 3 org units    | Q     |
|    | ۵        | Out-of-domain sharing warning<br>Apps > Gmail > Advanced settings           | Enabled for entire domain  | •     |
|    | м        | Spam filters for internal senders<br>Apps > Gmail > Advanced settings       | Enabled for 3 org units    | Q     |
|    | 0        | 2-step verification<br>Security > Settings                                  | Configured for 190 domains | Q     |
|    | Μ        | DKIM<br>Apps > Gmail > Advanced settings                                    | Configured for 3 domains   | Q     |
|    | LD       | Mobile management<br>Devices > Mobile management > Setup                    | Enabled for 3 org units    | Q     |
|    | м        | Spam headers setting for default rou<br>Apps > Gmail > Advanced settings    | Enabled for 3 org units    | Q     |
|    | м        | MX record<br>Apps > Gmail > Advanced settings                               | Configured for all domains | 0     |
|    | M        | Approved senders without authentication<br>Apps > Gmail > Advanced settings | Enabled for 3 org units    | D     |

#### 👄 Dokumentasi Pusat Bantuan yang relevan

Memulai halaman kondisi keamanan

Kondisi keamanan

Alat keamanan dan analisis

"

Saya ingin memastikan sekolah saya seaman mungkin seiring pertumbuhan jumlah fakultas dan siswa kami."

Petunjuk langkah demi langkah

## Meningkatkan keamanan untuk sekolah yang sedang berkembang

Admin IT harus mengikuti <u>praktik terbaik keamanan</u> ini untuk membantu memperkuat keamanan dan privasi data perusahaan. Anda dapat menggunakan satu atau beberapa setelan di konsol Google Admin untuk menerapkan setiap praktik terbaik dalam checklist ini.

- 📀 🛛 Rekomendasi untuk membantu mencegah dan mengatasi akun yang disusupi
- Langkah-langkah untuk membatasi berbagi dan kolaborasi di luar domain Anda
- Fitur-fitur untuk meninjau akses pihak ketiga ke layanan inti

#### 👄 Dokumentasi Pusat Bantuan yang relevan

Checklist keamanan untuk bisnis berukuran sedang dan besar

~

Kondisi keamanan

Alat keamanan dan analisis

### Petunjuk: Checklist keamanan

Untuk membantu melindungi organisasi Anda, Google mengaktifkan secara default banyak setelan yang direkomendasikan dalam checklist ini sebagai praktik terbaik keamanan. Sebaiknya pelajari teks yang diperjelas di bawah ini secara lebih mendetail.

- Administrator: melindungi akun admin
- Di bagian akun: Membantu mencegah dan mengatasi akun yang disusupi
- Apl: Meninjau akses pihak ketiga ke layanan inti
- Kalender: Membatasi opsi berbagi kalender eksternal
- Drive: Membatasi opsi berbagi dan kolaborasi di luar domain
- Gmail: Menyiapkan autentikasi dan infrastruktur
- Vault: Mengontrol, mengaudit, dan mengamankan akun Vault

#### Security best practices

To help protect your business, Google turns on many of the settings recommended in this checklist as security best practices by default.

Administrator | Accounts | Apps | Calendar | Chrome Browser and Chrome OS | Classic Hangouts Contacts | Drive | Gmail | Google+ | Groups | Mobile | Sites | Vault

#### Administrator

#### Protect admin accounts

Require 2-Step Verification for admin accounts Because super admins control access to all business and employee data in the organization, it's especially important for their accounts to be protected by an additional authentication factor.

Protect your business with 2-Step Verification | Deploy 2-Step verification

Use security keys for 2-Step Verification Security keys help to resist phishing threats and are the most phishing-resistant form of 2-Step Verification.

Protect your business with 2-Step Verification

C Dokumentasi Pusat Bantuan yang relevan

Memantau kondisi setelan keamanan Anda

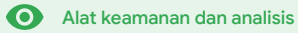

### Apa ini?

Pantau dan kontrol pengguna serta perangkat mana yang memiliki akses ke domain dan data Anda.

### Kasus penggunaan

Memigrasikan data

| <u>Hukum peraturan data</u>        | Ξ | <u>Petunjuk langkah demi langkah</u> |
|------------------------------------|---|--------------------------------------|
| <u>Memberikan izin peraturan</u>   | Θ | <u>Petunjuk langkah demi langkah</u> |
| <u>Pembatasan aplikasi</u>         | Θ | <u>Petunjuk langkah demi langkah</u> |
| <u>Mengelola perangkat seluler</u> | Θ | <u>Petunjuk langkah demi langkah</u> |
|                                    |   |                                      |

Ð

Petunjuk langkah demi langkah

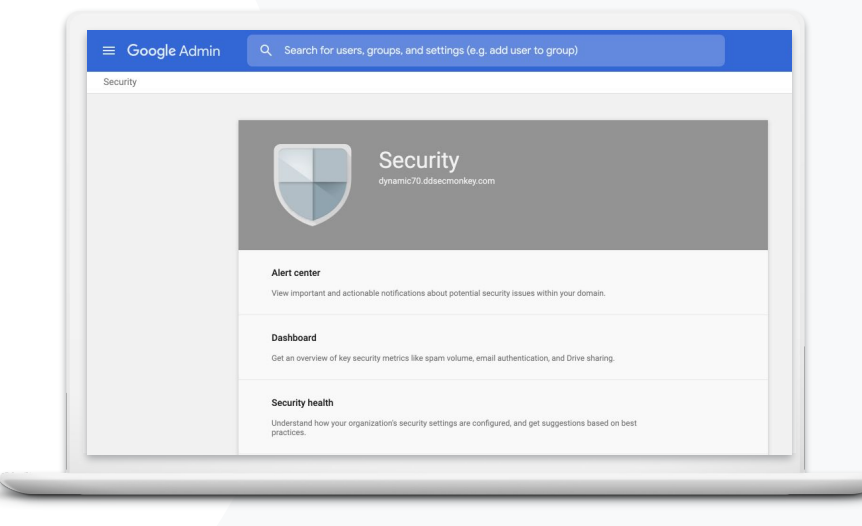

• Alat keamanan dan analisis

### Hukum peraturan data

Sebagai admin, Anda dapat memilih untuk menyimpan data di lokasi geografis tertentu, baik di Amerika Serikat maupun Inggris Raya/Eropa, menggunakan **kebijakan region data**.

- Anda dapat memilih satu region data untuk beberapa pengguna Anda, atau region data yang berbeda untuk departemen atau tim tertentu
- Tempatkan pengguna di unit organisasi untuk ditetapkan berdasarkan departemen, atau tempatkan dalam grup konfigurasi untuk ditetapkan bagi pengguna di dalam atau lintas departemen.
- Pengguna yang tidak diberi lisensi Education Standard atau Education Plus tidak tercakup dalam kebijakan region data

👄 Dokumentasi Pusat Bantuan yang relevan

Memilih lokasi geografis untuk data Anda

"

Data siswa, fakultas, dan staf saya harus tetap berada di Amerika Serikat berdasarkan hukum peraturan yang berlaku."

Petunjuk langkah demi langkah

• Alat keamanan dan analisis

# 66

Hasil riset fakultas saya harus tetap berada di Amerika Serikat karena pemberian izin peraturan."

Petunjuk langkah demi langkah

### Memberikan izin peraturan

Sebagai administrator, Anda dapat memilih untuk menyimpan hasil riset fakultas di lokasi geografis tertentu (Amerika Serikat atau Eropa) menggunakan **kebijakan region data**.

- Kebijakan region data mencakup data dalam penyimpanan utama (termasuk cadangan) untuk sebagian besar Layanan Inti Google Workspace for Education, yang tercantum <u>di sini</u>
- Pertimbangkan konsekuensinya sebelum menetapkan kebijakan region data, karena pengguna di luar region tempat data mereka berada mungkin mengalami latensi yang lebih tinggi dalam beberapa kasus

### C Dokumentasi Pusat Bantuan yang relevan

Memilih lokasi geografis untuk data Anda

• Alat keamanan dan analisis

### Petunjuk: Region data\*

Cara menentukan region data

- Login ke Konsol Admin
  - Catatan: Harus login sebagai admin super
- Klik profil perusahaan > tampilkan lainnya > region data
- Pilih unit organisasi atau grup konfigurasi yang ingin Anda batasi ke sebuah region, atau pilih seluruh kolom untuk menyertakan semua unit dan grup
- Pilih region Anda, termasuk tidak ada preferensi, Amerika Serikat, Eropa
- Klik simpan

\* Hanya institusi yang memiliki edisi Education Standard atau Education Plus yang memenuhi syarat untuk menyimpan data mereka di region tertentu dengan fungsi region data. C Dokumentasi Pusat Bantuan yang relevan Memilih lokasi geografis untuk data Anda

Kontrol admin yang canggih

Alat keamanan dan analisis

### Pembatasan aplikasi

Dengan Akses Kontekstual\*, Anda dapat membuat kebijakan kontrol akses terperinci untuk aplikasi berdasarkan berbagai atribut, seperti identitas pengguna, lokasi, status keamanan perangkat, dan alamat IP. Anda bahkan dapat membatasi akses ke aplikasi dari luar jaringan.

Anda dapat menerapkan kebijakan Akses Kontekstual ke layanan Google Workspace for Education inti

Misalnya, jika pengguna login ke layanan Google Workspace inti di sekolah, kemudian pindah ke kedai kopi, kebijakan Akses Kontekstual untuk layanan tersebut akan diperiksa ulang jika pengguna berpindah lokasi

#### Dokumentasi Pusat Bantuan yang relevan Ð

**Ringkasan Akses Kontekstual** 

Menetapkan tingkat Akses Kontekstual ke aplikasi

\* Hanya institusi yang memiliki edisi Education Standard atau Education Plus yang memenuhi syarat untuk menerapkan kebijakan kontekstual ke aplikasi.

Google for Education

Saya ingin membatasi akses ke aplikasi tertentu saat pengguna berada di jaringan."

Petunjuk langkah demi langkah

• Alat keamanan dan analisis

### Petunjuk: Akses Kontekstual

### Cara menggunakan Akses Kontekstual

- Login ke Konsol Admin
- Pilih keamanan > Akses Kontekstual > tetapkan
- Pilih tetapkan tingkat akses untuk melihat daftar aplikasi Anda
- Pilih unit organisasi atau grup konfigurasi untuk mengurutkan daftar
- Pilih Tetapkan di samping aplikasi yang ingin Anda sesuaikan
- Pilih satu atau beberapa tingkat akses
- Buat beberapa tingkat jika Anda ingin pengguna memenuhi lebih dari satu kondisi
- Klik simpan

| = Google Admin 0 Search for users                                             | vr settions                                                                                            |  |  |  |  |  |
|-------------------------------------------------------------------------------|----------------------------------------------------------------------------------------------------|--|--|--|--|--|
| ecurity > Context-Aware Access                                                |                                                                                                    |  |  |  |  |  |
| Context-Aware Access                                                          | BITA You have turned on a beta feature that is not an audited service and is not eligible for technica |  |  |  |  |  |
| ON for everyone<br>Access levels are enforced across organizational<br>units. | Access levels                                                                                          |  |  |  |  |  |
| () TURN OFF                                                                   | Assign access levels                                                                                   |  |  |  |  |  |
|                                                                               | Assign access revers to apps.                                                                          |  |  |  |  |  |
|                                                                               |                                                                                                    |  |  |  |  |  |
|                                                                               |                                                                                                    |  |  |  |  |  |
|                                                                               |                                                                                                    |  |  |  |  |  |
|                                                                               | 🕞 Dokumentasi Pusat Bantuan yang relevan                                                               |  |  |  |  |  |
|                                                                               | Ringkasan Akses Kontekstual                                                                            |  |  |  |  |  |
|                                                                               | Menetapkan tingkat Akses Kontekstual ke aplika                                                         |  |  |  |  |  |

Kontrol admin yang canggih

8

• Alat keamanan dan analisis

# "

Saya perlu cara untuk mengelola dan mendorong kebijakan ke semua jenis perangkat – iOS, Windows 10, dll. – di seluruh distrik saya, bukan hanya Chromebook, terutama jika ada yang disusupi."

Petunjuk langkah demi langkah

### Mengelola perangkat seluler

Pengelolaan seluler lanjutan dapat memberi Anda kontrol lebih besar atas data organisasi Anda melalui perangkat seluler. Membatasi fitur perangkat seluler, mewajibkan enkripsi perangkat, mengelola aplikasi di perangkat Android atau iPhone dan iPad, serta bahkan menghapus total data dari perangkat.

Anda dapat menyetujui, memblokir, berhenti memblokir, atau menghapus perangkat dari Konsol Admin

Jika seseorang kehilangan sebuah perangkat atau dikeluarkan dari sekolah, Anda dapat menghapus total akun pengguna, profilnya, atau bahkan semua data dari perangkat modul terkelola tertentu. Data ini akan tetap tersedia di komputer atau browser web.

### 👄 Dokumentasi Pusat Bantuan yang relevan

Menyiapkan pengelolaan seluler lanjutan

Menyetujui, memblokir, membatalkan pemblokiran, atau menghapus perangkat Menghapus data dari perangkat

Alat keamanan dan analisis

### Petunjuk: Mengaktifkan pengelolaan seluler lanjutan

### Cara mengaktifkan

- Login ke Konsol Admin.
- Dari Konsol Admin > perangkat.
- Di bagian kiri, klik setelan > setelan universal.
- Klik umum > pengelolaan seluler.
- Untuk menerapkan setelan ke semua orang, biarkan unit organisasi teratas dipilih. Jika tidak, pilih unit organisasi turunan.
- Pilih lanjutan.
- Klik simpan.

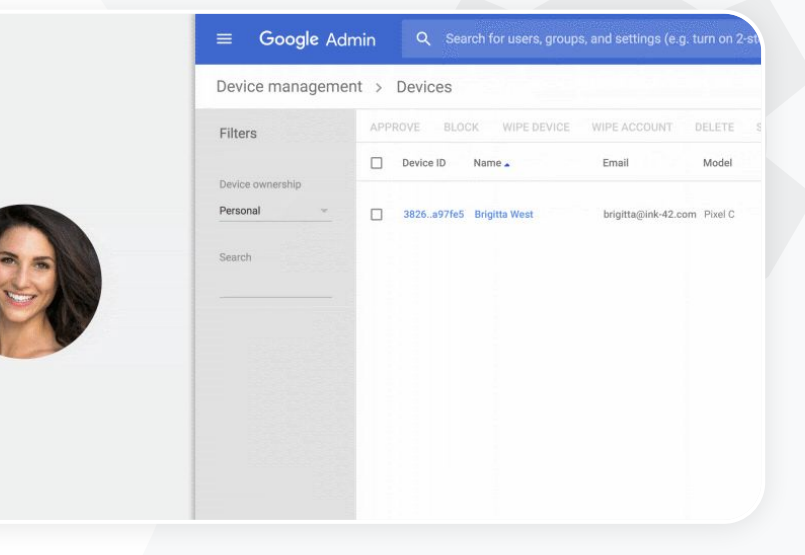

### 👄 Dokumentasi Pusat Bantuan yang relevan

<u>Menyiapkan pengelolaan seluler lanjutan</u> <u>Menyetujui, memblokir, membatalkan pemblokiran,</u> <u>atau menghapus perangkat</u>

Menghapus data dari perangkat

Kontrol admin yang canggih

• Alat keamanan dan analisis

### Memigrasikan data

Gunakan **panduan migrasi** untuk membantu memindahkan seluruh data organisasi Anda, seperti email, kalender, kontak, folder, file, dan izin, ke Google Workspace.

### Data dari <1.000 pengguna

Lihat matriks produk untuk mendapatkan ide tentang solusi mana yang paling sesuai untuk kebutuhan institusi Anda.

#### <u>Pelajari lebih lanjut</u>

### Data dari 1.000+ pengguna

Gunakan Google Workspace Migrate untuk memastikan sejumlah besar data dimigrasikan secara efektif.

#### <u>Pelajari lebih lanjut</u>

#### 👄 Dokumentasi Pusat Bantuan yang relevan

Memigrasikan data organisasi ke Google Workspace Matriks produk migrasi Google Workspace

Tentang Google Workspace Migrate

Menginstal dan menyiapkan Google Workspace Migrate

Google for Education

Kami sedang beralih ke Google Workspace dan perlu memigrasikan semua data kami ke lingkungan Google baru kami."

Petunjuk langkah demi langkah

Alat keamanan dan analisis

### Petunjuk: Google Workspace Migrate

### Sebelum memulai

Daftar ke versi beta dan pastikan Anda memenuhi persyaratan sistem.

Petunjuk

1. Menyiapkan Google Cloud Console

Mengaktifkan API Membuat client ID web OAuth Membuat akun layanan Google Workspace

1. Menyiapkan Konsol Admin

Menyiapkan peran admin Melakukan otorisasi client ID  Mendownload dan menginstal

Mendownload penginstal Menginstal database Menginstal & menyiapkan platform Menginstal server node (Opsional) Mengonfigurasi server node untuk menggunakan TLS

3. Menyiapkan produk migrasi

Menyiapkan kunci enkripsi Mengonfigurasi setelan database Mengonfigurasi alamat callback Menambahkan server node Membuat sebuah project

Butuh bantuan? Hubungi partner Google Cloud.

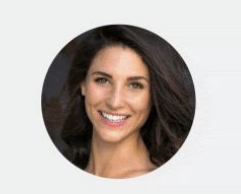

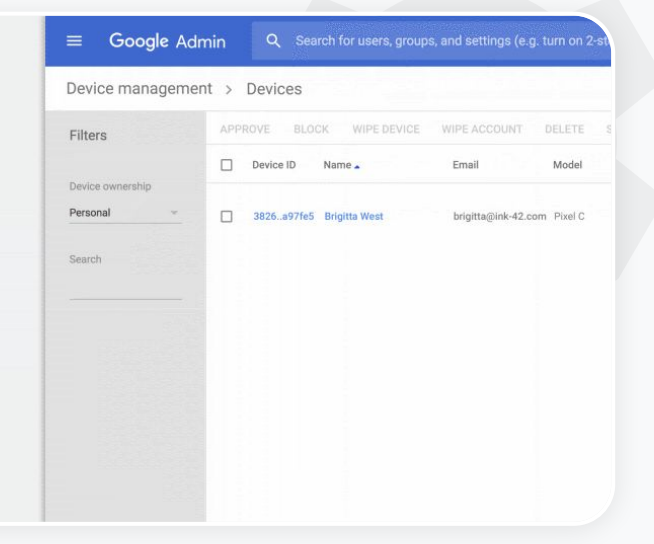

Dokumentasi Pusat Bantuan yang relevan
 <u>Tentang Google Workspace Migrate</u>
 <u>Menginstal dan menyiapkan Google Workspace Migrate</u>
 <u>Memigrasikan data organisasi ke Google Workspace</u>
 <u>Matriks produk migrasi Google Workspace</u>

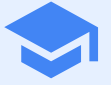

# Alat pengajaran dan pembelajaran

Bekali pendidik Anda dengan kemampuan tambahan di lingkungan pembelajaran digital Anda menggunakan komunikasi video yang ditingkatkan, pengalaman kelas yang diperkaya, dan alat untuk mendorong integritas akademik.

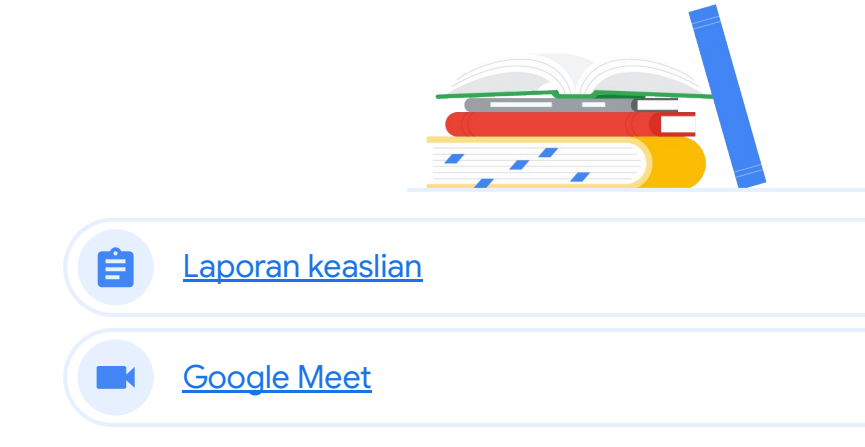

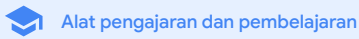

## Laporan keaslian

### Apa ini?

Pendidik dan siswa dapat memeriksa keaslian tugas. Laporan keaslian menggunakan Google Penelusuran untuk membandingkan tugas siswa dengan miliaran halaman web dan jutaan buku. Laporan keaslian akan menampilkan link ke halaman web yang terdeteksi dan menandai teks yang tidak diberi sumber kutipan.

### Kasus penggunaan

| <u>Memeriksa plagiarisme</u>                                   | œ | <u>Petunjuk langkah demi</u><br><u>langkah</u> |
|----------------------------------------------------------------|---|------------------------------------------------|
| <u>Mengubah deteksi plagiarisme</u><br>menjadi peluang belajar | Ð | <u>Petunjuk langkah demi</u><br><u>langkah</u> |

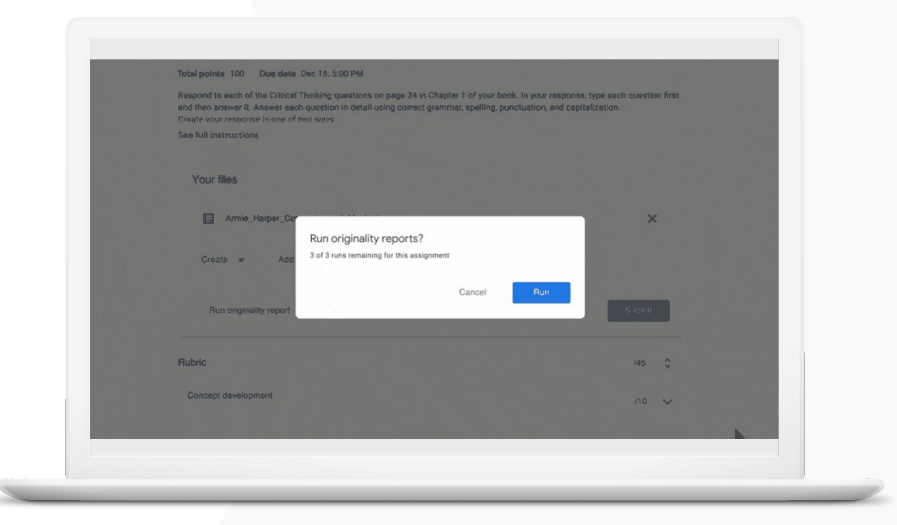

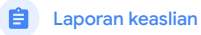

Alat pengajaran dan pembelajaran

### Memeriksa plagiarisme

Pengajar dapat memeriksa keaslian tugas siswanya menggunakan **laporan keaslian**. Laporan keaslian menggunakan Google Penelusuran untuk membandingkan tugas siswa dengan miliaran halaman web dan jutaan materi sumber buku.

- Pendidik yang menggunakan Teaching and Learning Upgrade atau Education Plus memiliki akses tanpa batas ke laporan keaslian
- Zaporan keaslian saat ini hanya tersedia untuk:
  - Akun Google yang ditetapkan ke bahasa Inggris
  - Tugas yang selesai di Dokumen
  - Akun Google for Education

#### 🕒 Dokumentasi Pusat Bantuan yang relevan

Mengaktifkan laporan keaslian

Saya ingin memeriksa tugas siswa saya, apakah ada

plagiarisme atau kutipan yang salah."

Petunjuk langkah demi langkah

🚊 Laporan keaslian

Alat pengajaran dan pembelajaran

### Petunjuk: Memeriksa tugas yang sudah dilihat pendidik

### Cara mengaktifkan laporan keaslian untuk tugas

- Login ke akun Classroom Anda di classroom.google.com
- Pilih kelas yang relevan dari daftar lalu pilih tugas kelas
- Pilih buat > tugas
- Centang kotak di samping laporan keaslian untuk
  mengaktifkannya

#### Cara menjalankan laporan keaslian pada tugas siswa

- Pilih file siswa yang relevan dari daftar, lalu klik untuk membuka file tersebut pada alat penilaian
- Pada tugas siswa, klik Periksa keaslian

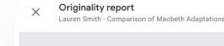

#### Essay: Comparison of Macbeth Adaptations

Nor unlike Shakespoore's Macheth, the character of Macheth in Rupert Goold's film is a savage, poweehungry politician. In Goold's film, however, Macheth finds humer in the trumulnous events feading to hid downlaft. His chilling laughter upon the announcement of his wife's suicide and his demensioning attitude towards his fellow reperts suggest his general lack of gult and self-affician. His unquerchable desire for annhiton is polgaranty displayed through solfloquies, when the camera afficies the focus to the firey systs of Macheth. Through the mainplation of gazes, viewes of Rapert Goold's film are able to experience the thoughts and consciousness of Macheth. As what critic Ben Brantley describes as "raw susceptibility,"<sup>(1)</sup>Lady Macheth foreshadows danger through Macheth poses.

Rupert Goold successfully effuses more fear into the film by implementing staging devices and symbolism. Through the croaking of a raves and hautting background music, Goold subjects his viewers to the same state of agitation and rage felt by the characters. Goold emphasizes symbolism by using physical instruments such as a figurine, suggestive of the former Thane a Crowder. Through the figurine, the characters and the viewers, alike, are fixated by the prophecies made by the witches.

The presence of a state of HeII is evident in the HIII. Unlike the wirkshe' cove in Shakespare's cove, the marses of the HIII neveral their prophetics in an industrial room, only accessible through a caged elevane. The area, discribed by critic Nicholas de Jongh is an "amouphere of existential transports... a multy limbo." At the end of play, after the beheading of McKebh, Machen and Lady Macheh are seen descending into the room, presumably entering the gars of HeIII. By using the state of HeIII. Speer food makes his film more charactic and frightening. The market scenes of Rapert Goodd's Him share similar elements of Shakesport's play; however, Rapert Goodd implements more details in the market scenes. Not unlike Shakesport's play; however, Rapert Goodd implements more details in the market scenes. Not unlike Shakesport's play, there are no visualizations of thourshot of the Kim Davaes of Scenation H haved have and the davide kines and Moreks have.

| immar     | Y .    |         |       |       |
|-----------|--------|---------|-------|-------|
| iginality | report | expires | Mar 3 | , 203 |
|           |        |         |       |       |

#### 5 flagged passages

| cited or quoted passages |  |
|--------------------------|--|
|                          |  |
| Neb matches              |  |

| bartleby.com (3) |  |
|------------------|--|
| <br>             |  |

|   |             | -     | _       |      |       |     |
|---|-------------|-------|---------|------|-------|-----|
| G | Dokumentasi | Pusat | Bantuan | vana | relev | 'an |

Mengaktifkan laporan keaslian

😑 🛛 Laporan keaslian

Alat pengajaran dan pembelajaran

# "

Saya ingin memberi siswa saya kemampuan untuk memeriksa apakah tugas mereka terdapat plagiarisme atau tidak, dan mengubah 'deteksi kecurangan' menjadi peluang belajar."

Petunjuk langkah demi langkah

## Mengubah deteksi plagiarisme menjadi peluang belajar

Siswa dapat mengidentifikasi konten yang tidak diberi sumber kutipan dan plagiarisme yang tidak disengaja sebelum mereka menyerahkan tugas dengan menjalankan **laporan keaslian** hingga tiga kali per tugas. Laporan keaslian membandingkan Dokumen siswa dengan berbagai sumber dan menandai teks yang tidak diberi sumber kutipan, sehingga memberi mereka kesempatan untuk belajar, memperbaiki kesalahan, dan menyerahkan tugas sekolah mereka dengan percaya diri.

- Di Teaching and Learning Upgrade dan Education Plus, pendidik dapat mengaktifkan laporan keaslian sebanyak yang mereka inginkan, sedangkan di Education Fundamentals mereka hanya dapat mengaktifkan fitur ini lima kali per kelas.
- Setelah menyerahkan tugas, Classroom secara otomatis akan menjalankan laporan yang hanya dapat dilihat oleh pengajar. Jika Anda membatalkan pengiriman dan mengirim ulang tugas, Classroom akan menjalankan laporan keaslian lain untuk pengajar.

#### 👄 Dokumentasi Pusat Bantuan yang relevan

Menjalankan laporan keaslian pada tugas Anda

Laporan keaslian

Alat pengajaran dan pembelajaran

### Petunjuk: Memeriksa tugas siswa sebelum diserahkan

Petunjuk bagi siswa untuk menjalankan laporan keaslian

- Login ke akun Classroom Anda di classroom.google.com
- Pilih kelas yang relevan dari daftar lalu pilih tugas kelas
- Pilih tugas yang relevan dari daftar lalu klik lihat tugas •
- Pada tugas Anda, pilih upload atau buat file Anda •
- Di samping laporan keaslian, klik jalankan
- Untuk membuka laporan, klik lihat laporan keaslian di bagian nama tugas file
- Untuk merevisi tugas guna menulis ulang atau mengutip bagian yang ditandai dengan benar, klik edit di bagian bawah

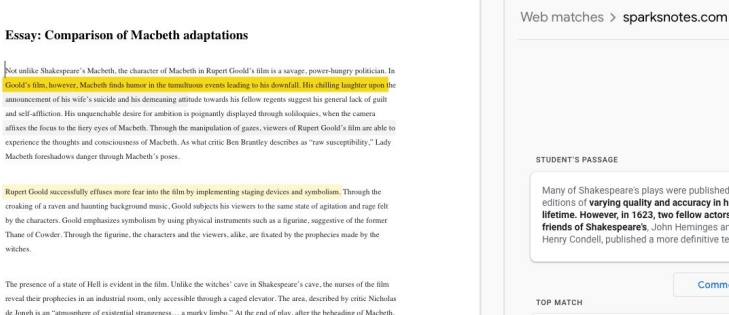

The murder scenes of Rupert Goold's film share similar elements of Shakespeare's play; however, Rupert Goold implements more details in the murder scenes. Not unlike Shakespeare's play, there are no visualizations of the murder of the King Duncan of Scotland. The only evidence of the act were the bloody knives and bloody hands of Macbeth used in the execution. Unlike Shakespeare's play, the murder of Banquo occurs in a public setting. By having the execution of Banquo on a train, Goold stresses the power and boldness of Macbeth,

Macheth and Lady Macheth are seen descending into the room, mesumably entering the gates of Hell. By using the state of

Hell, Rupert Goold makes his film more dramatic and frightening

Through his film. Goold introduces an element of absurdity to several scenes. Before the munder of Banqua, Runert Goold

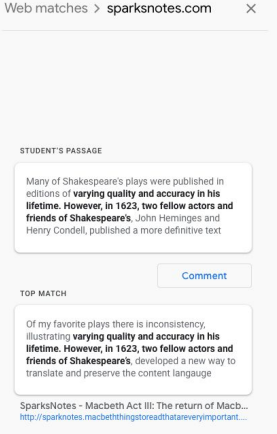

🗢 Dokumentasi Pusat Bantuan yang relevan

Menjalankan laporan keaslian pada tugas Anda

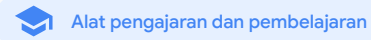

### **Google** Meet

### Apa ini?

Fitur lanjutan Google Meet mencakup live streaming, ruang kerja kelompok, rekaman rapat yang disimpan ke Drive, laporan kehadiran, rapat hingga 250 peserta, dan banyak lagi.

| <u>Pelajaran yang terlewatkan</u> | Θ | <u>Petunjuk langkah demi</u><br><u>langkah</u> |
|-----------------------------------|---|------------------------------------------------|
| Rapat live stream                 | Θ | <u>Petunjuk langkah demi</u><br><u>langkah</u> |
| <u>Acara sekolah live stream</u>  | Θ | <u>Petunjuk langkah demi</u><br><u>langkah</u> |
| <u>Mengajukan pertanyaan</u>      | Θ | <u>Petunjuk langkah demi</u><br><u>langkah</u> |
| <u>Mengumpulkan masukan</u>       | Θ | <u>Petunjuk langkah demi</u><br><u>langkah</u> |
| <u>Grup kecil siswa</u>           | Θ | <u>Petunjuk langkah demi</u><br><u>langkah</u> |
| Melacak kehadiran                 | Θ | <u>Petunjuk langkah demi</u><br><u>langkah</u> |
|                                   |   |                                                |

### Kasus penggunaan

| <u>Rapat video yang aman</u>                     | œ | <u>Petunjuk langkah demi</u><br><u>langkah</u> |
|--------------------------------------------------|---|------------------------------------------------|
| <u>Meningkatkan keamanan</u><br>konferensi video | Θ | <u>Petunjuk langkah demi</u><br><u>langkah</u> |
| <u>Merekam pelajaran</u>                         | Θ | <u>Petunjuk langkah demi</u><br><u>langkah</u> |
| <u>Merekam rapat fakultas</u>                    | œ | <u>Petunjuk langkah demi</u><br><u>langkah</u> |

#### Google Meet

🔿 🛛 Alat pengajaran dan pembelajaran

### Rapat video yang aman

Dengan Google Meet, sekolah dapat memanfaatkan infrastruktur yang didesain agar aman, perlindungan bawaan, dan jaringan global yang sama seperti yang digunakan Google untuk mengamankan informasi serta melindungi privasi Anda. Anda dapat mengikuti langkah-langkah keamanan berikut dengan Google Meet:

- Privasi dan kepatuhan: Mematuhi standar keamanan pendidikan yang ketat untuk menjaga data siswa dan sekolah agar lebih aman
- Coogle dienkripsi
- Tindakan pencegahan penyalahgunaan: Memberikan kontrol kehadiran kepada moderator dan memastikan hanya orang yang tepat yang hadir

- Mengamankan deployment, akses, dan kontrol: Berbagai tindakan pencegahan diterapkan untuk menjaga rapat tetap pribadi dan aman
- Respons insiden: Bagian dari keseluruhan program keamanan dan privasi Google, serta merupakan kunci untuk mematuhi peraturan privasi global
- Keandalan: Infrastruktur multi-lapisan berbasis cloud dibangun untuk mendapatkan skalabilitas dan dapat memungkinkan terjadinya lonjakan penggunaan

- Mengontrol siapa yang bergabung: Peningkatan fitur persetujuan pada permintaan pengelolaan massal dan memblokir persetujuan setelah kriteria tertentu terpenuhi
- Kontrol penguncian: Moderator dapat mengontrol siapa yang mengobrol, mempresentasikan, atau bahkan berbicara selama rapat virtual

<u>Petunjuk langkah demi</u> <u>langkah</u>

### Google for Education

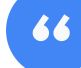

### Seberapa amankah Google Meet itu?"

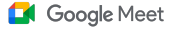

🔿 🛛 Alat pengajaran dan pembelajaran

### Meningkatkan keamanan konferensi video

Teaching and Learning Upgrade dan Education Plus mencakup tindakan pencegahan penyalahgunaan tambahan seperti persetujuan yang diperlukan untuk peserta eksternal, kontrol moderasi rapat yang ditingkatkan, dan **rapat dengan judul** untuk mencegah penggunaan kembali rapat yang telah selesai. Setelah peserta terakhir keluar dari rapat, peserta tidak akan dapat bergabung kembali. Siswa tidak dapat bergabung lagi hingga instruktur memulai kembali rapat dengan judul.

- Melalui rapat dengan judul, setelah peserta terakhir keluar dari rapat, peserta tidak akan dapat bergabung kembali dan kode rapat 10 digit tidak akan berfungsi lagi
- Siswa tidak dapat bergabung lagi hingga instruktur memulai kembali rapat dengan judul
- Pengajar dapat mengakhiri rapat untuk semua peserta, mencegah mereka tetap berada dalam rapat setelah pengajar keluar

#### 🕒 Dokumentasi Pusat Bantuan yang relevan

Keamanan dan privasi Google Meet untuk pendidikan Memulai rapat video Google Meet

Google for Education

Bagaimana saya dapat membuat konferensi video lebih aman untuk sekolah saya?"

Petunjuk langkah demi langkah

#### Google Meet

🔿 🛛 Alat pengajaran dan pembelajaran

### Petunjuk: Rapat dengan judul

### Cara membuat rapat dengan judul

- Gunakan link singkat seperti g.co/meet/[MASUKKAN JUDUL]
- Buka <u>meet.google.com</u> atau aplikasi seluler Google Meet dan masukkan judul rapat di kolom **Gabung atau mulai rapat**

### Cara kerjanya

Saat pengajar memulai rapat dengan judul, 10 karakter kode rapat dibuat dan dikaitkan dengan judul untuk sementara. Setelah orang terakhir keluar dari rapat atau pengajar mengakhiri rapat, kode rapat sementara akan berakhir beserta asosiasi antara judul dan kode rapat. Jika siswa belum diberi izin untuk membuat rapat, mereka tidak dapat menggunakan judul atau kode rapat. Pengajar dapat menggunakan kembali judul tersebut yang akan membuat kode rapat sementara yang baru, dan siswa dapat menggunakan judul tersebut untuk bergabung kembali.

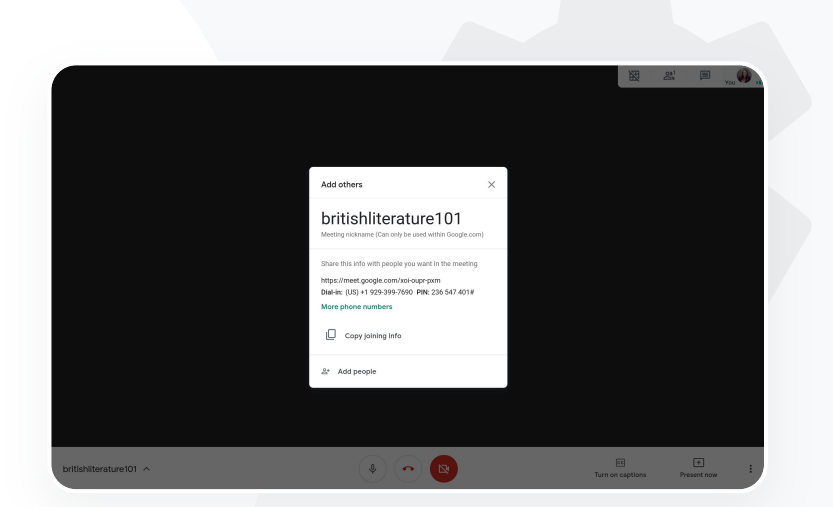

#### 😑 Dokumentasi Pusat Bantuan yang relevan

Keamanan dan privasi Google Meet untuk pendidikan

Memulai rapat video Google Meet

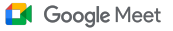

🔿 🛛 Alat pengajaran dan pembelajaran

### Merekam pelajaran

Dengan Teaching and Learning Upgrade dan Education Plus, pengguna dapat merekam rapat mereka dan menyimpannya secara otomatis dan tanpa batas ke Drive. Hal ini memudahkan pengarsipan dan berbagi pelajaran, workshop, dan sesi tugas.

- Jika instruktur Anda menggunakan Classroom, ia dapat menggunakan integrasi
   Google Meet untuk membuat link unik bagi setiap kelas, yang ditampilkan di forum
   Classroom dan halaman tugas kelas
- Link tersebut berfungsi sebagai ruang rapat khusus untuk setiap kelas, sehingga memudahkan pengajar dan siswa untuk bergabung
- Gunakan integrasi ini untuk merekam pelajaran dengan lancar

#### 👄 Dokumentasi Pusat Bantuan yang relevan

Menyiapkan Google Meet untuk pembelajaran jarak jauh

Google for Education

Kampus kami menawarkan kelas online besar yang perlu kami rekam untuk pembelajaran jarak jauh dan untuk siswa yang tidak dapat hadir."

Petunjuk langkah demi langkah

#### Google Meet

🔿 🛛 Alat pengajaran dan pembelajaran

### Merekam rapat fakultas

Dengan Teaching and Learning Upgrade dan Education Plus, **rekaman** rapat video secara otomatis akan disimpan ke Drive selama pengguna membutuhkan rekaman. Hal ini memudahkan pengarsipan dan berbagi rapat, kursus pengembangan profesional, atau rapat dewan.

- 📀 🛛 Sebaiknya admin IT mengaktifkan perekaman hanya untuk fakultas dan staf
- Anda dapat menambahkan unit organisasi terpisah untuk fakultas dan siswa, lalu menerapkan aturan akses terpisah.
- Jika menggunakan Classroom dan memiliki pengajar yang terverifikasi, Anda dapat mengaktifkan akses untuk grup pengajar Anda

#### 🕒 Dokumentasi Pusat Bantuan yang relevan

Menyiapkan Google Meet untuk pembelajaran jarak jauh

Google for Education

Kami secara rutin mengadakan rapat staf secara online dan mengharuskan semua rapat untuk direkam. Selain itu, kami ingin merekam kursus pengembangan profesional dan rapat dewan kami."

Petunjuk langkah demi langkah

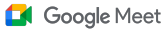

Alat pengajaran dan pembelajaran

### Petunjuk: Perekaman

### Cara merekam sebuah rapat

- Buka rapat dari Kalender lalu pilih bergabung
  dengan Google Meet
- Di halaman konfirmasi rapat, buka menu opsi dengan memilih tiga titik vertikal di pojok kanan bawah
- Klik rekam rapat; titik merah akan muncul di pojok kanan bawah layar untuk menunjukkan bahwa rapat sedang direkam
- File video rapat akan otomatis disimpan ke Drive Anda

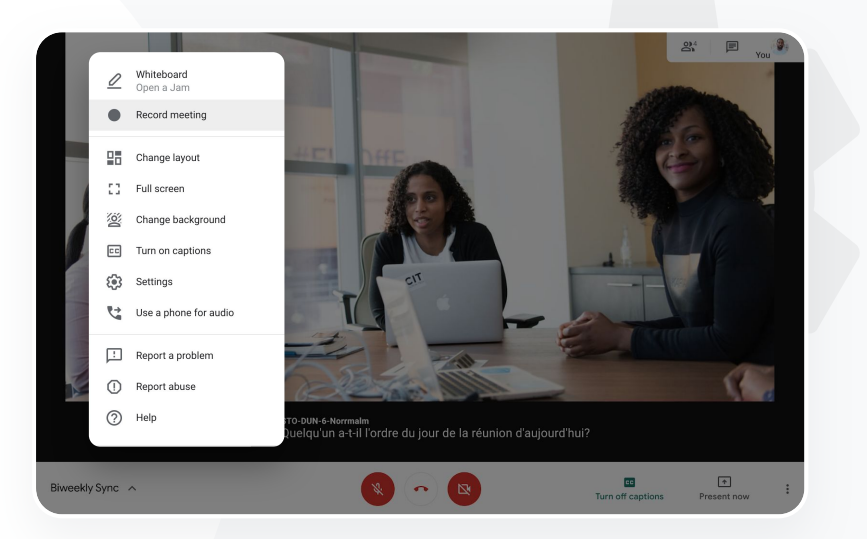

#### 😑 Dokumentasi Pusat Bantuan yang relevan

Menyiapkan Google Meet untuk pembelajaran jarak jauh

### Google Meet

🔿 🛛 Alat pengajaran dan pembelajaran

### Pelajaran yang terlewatkan

Semua pengguna memiliki akses ke penyimpanan Drive di domain sekolah, dan rekaman rapat video secara otomatis akan disimpan ke Drive milik penyelenggara rapat yang memiliki Teaching and Learning Upgrade dan Education Plus. Untuk **memutar ulang** rapat yang direkam, minta link rekaman rapat kepada penyelenggara atau akses link tersebut dari acara Kalender.

- Rekaman disimpan ke Drive penyelenggara rapat
- Peserta rapat yang berada di unit organisasi yang sama dengan penyelenggara rapat akan otomatis diberi akses ke rekaman tersebut
- Jika penyelenggara rapat berubah, link rekaman tersebut akan dikirim ke pembuat acara aslinya

#### 😑 Dokumentasi Pusat Bantuan yang relevan

Merekam rapat video

Google for Education

Saya ingin melihat rekaman pelajaran saat saya tidak hadir."

Petunjuk langkah demi langkah

Education Plus

Google Meet

 $\sim$ 

Alat pengajaran dan pembelajaran

### Petunjuk: Melihat dan membagikan rekaman

### Cara membagikan rekaman

- Pilih filenya
- Klik ikon bagikan
- ATAU
- Tambahkan audiens yang disetujui

### Cara mendownload rekaman

- Pilih filenya
- Klik ikon lainnya > download
- Klik dua kali file yang telah didownload untuk memutarnya

### Cara memutar rekaman dari Drive

- Di Drive, klik dua kali file rekaman untuk memutarnya; pesan "masih memproses" akan muncul hingga file siap untuk dilihat secara online
- Untuk menambahkan rekaman ke Drive, pilih file lalu klik tambahkan ke Drive saya

- Pilih ikon link
- Tempel link di email atau
  - pesan Chat

    Meet Recor

    Starfish Tra

    Shared with r

    Recent

| +          | New                        | My E | Drive > N   | leet F                                        | Recordings 👻                |       |
|------------|----------------------------|------|-------------|-----------------------------------------------|-----------------------------|-------|
| $\bigcirc$ | Priority                   | Name |             |                                               |                             | Owner |
| ≙          | My Drive                   |      | tpw-nwuq-yk | t (2020                                       | -03-12 at 14:09 GMT-7) 🚢    | me    |
| •          | Meet Recordings            |      | cba-tvok-ee | (วกวก-                                        | -02-12 at 17-02 GMT-7) 🗮    | me    |
| •          | Starfish Tracker (File res |      | cha-tyck-c  | 0                                             | Preview                     |       |
| 2          | Shared with me             | _    | CDa-LVOK-e  | $\stackrel{\uparrow}{\downarrow} \Rightarrow$ | Open with                   | >     |
| 0          | Recent                     |      | - →[        | ġ                                             | Share                       |       |
|            | Starred                    |      |             | Ð                                             | Get shareable link          |       |
| Ū          | Trash                      |      |             | +                                             | Add to workspace<br>Move to | >     |
|            | Storage                    |      |             | ☆                                             | Add to Starred              |       |
|            | OF 6 MD used               |      |             | 0_                                            | Rename                      |       |

#### 🕒 Dokumentasi Pusat Bantuan yang relevan

Merekam rapat video

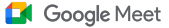

🔿 🛛 Alat pengajaran dan pembelajaran

### Rapat live stream

Lakukan live stream untuk hingga 10.000 audiens dalam domain menggunakan Teaching and Learning Upgrade, dan live stream untuk hingga 100.000 audiens dalam domain menggunakan Education Plus. Peserta dapat bergabung dengan memilih link live stream yang disediakan oleh penyelenggara di email atau undangan Kalender. Bekerja samalah dengan Admin IT Anda untuk memastikan bahwa Anda memiliki hak istimewa live stream.

- Sebaiknya Admin IT mengaktifkan live streaming hanya untuk fakultas dan staf
- Untuk acara besar, gunakan live stream dan bukan meminta pengguna bergabung ke rapat video interaktif. Hal ini bertujuan untuk mendapatkan pengalaman yang lebih baik
- Jika pengguna melewatkan live stream tersebut, mereka dapat mengakses tayangan ulangnya setelah rapat selesai

#### 😑 Dokumentasi Pusat Bantuan yang relevan

Menyiapkan Google Meet untuk pembelajaran jarak jauh

Kami membutuhkan kemampuan untuk melakukan live stream rapat staf dan fakultas kami ke pemangku kepentingan dan orang tua lainnya."

Petunjuk langkah demi langkah

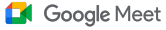

🔿 🛛 Alat pengajaran dan pembelajaran

### Acara sekolah live stream

Siarkan secara live ke komunitas sekolah Anda dengan **live stream**. Cukup pilih link live stream yang diberikan kepada Anda dari penyelenggara melalui email atau acara Kalender. Bekerja samalah dengan Admin IT Anda untuk memastikan bahwa Anda memiliki hak istimewa live streaming. Jika tidak, akses <u>tayangan ulang</u> setelah rapat selesai.

- Anda dapat menggunakan fungsi live stream Google Meet untuk menghubungkan seluruh komunitas Anda melalui live streaming upacara kelulusan, acara olahraga, atau rapat Asosiasi Orang Tua-Guru (PTA)
- Lakukan live stream untuk hingga 10.000 audiens dalam domain menggunakan Teaching and Learning Upgrade, atau untuk hingga 100.000 audiens dalam domain menggunakan Education Plus.

#### 😑 Dokumentasi Pusat Bantuan yang relevan

Menyiapkan Google Meet untuk pembelajaran jarak jauh

Kami senang menyiarkan live stream acara olahraga kami dan acara penting lainnya, seperti kelulusan atau parade reuni alumni, bagi mereka yang tidak dapat hadir secara langsung."

Petunjuklangkah demi langkah

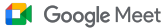

Alat pengajaran dan pembelajaran

### Petunjuk: Live stream

Cara memberikan izin untuk menyiarkan live stream

- Buka Google Kalender
- Pilih +buat > opsi lainnya
- Tambahkan detail acara, seperti tanggal, waktu, dan deskripsi
- Tambahkan hingga 250 tamu yang dapat berpartisipasi penuh dalam rapat video, yang berarti mereka akan dilihat, didengar, dan dapat mempresentasikan; orang dari organisasi lain dapat ditambahkan
- Klik tambahkan konferensi > Meet
- Di samping Gabung Meet, pilih panah bawah kemudian tambahkan live stream
- Untuk mengundang individu dalam domain sebanyak yang diizinkan oleh edisi berbayar Anda, klik salin lalu bagikan URL live stream dalam email atau pesan Chat
- Pilih simpan
- Streaming tidak dimulai secara otomatis; selama rapat, pilih lainnya > mulai streaming

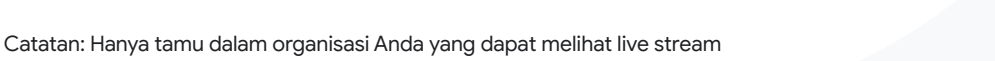

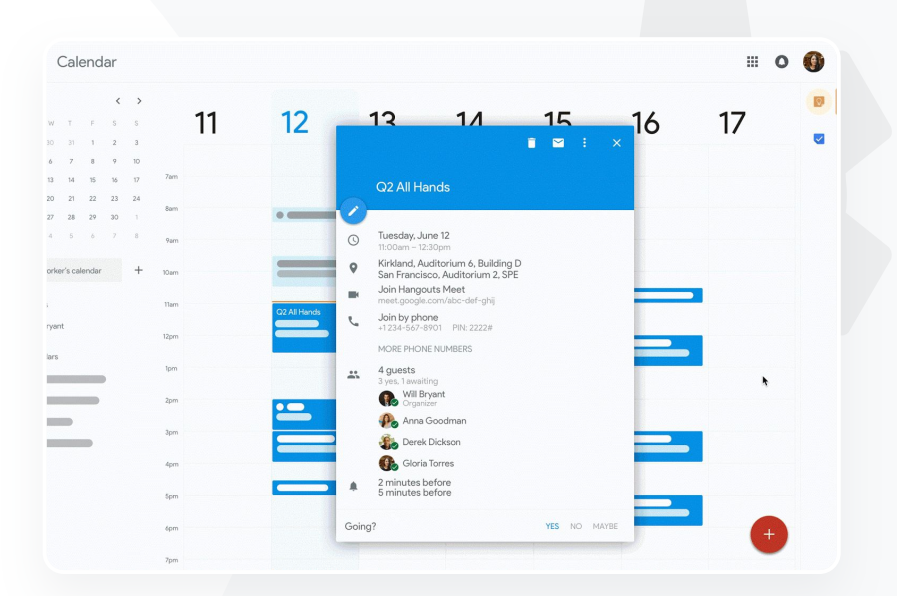

#### 🕒 Dokumentasi Pusat Bantuan yang relevan

Menyiapkan Google Meet untuk pembelajaran jarak jauh

#### Google Meet

🔿 🛛 Alat pengajaran dan pembelajaran

### Mengajukan pertanyaan

Gunakan fitur **Tanya Jawab** di Google Meet untuk membantu siswa tetap aktif terlibat dan membuat kelas lebih interaktif. Pendidik bahkan akan mendapatkan laporan mendetail dari semua pertanyaan dan jawaban di akhir kelas virtual.

- Moderator dapat mengajukan pertanyaan sebanyak yang mereka butuhkan. Mereka bahkan dapat memfilter atau mengurutkan pertanyaan, menandainya sebagai telah dijawab, dan bahkan menyembunyikan atau memprioritaskan pertanyaan.
- Setelah setiap rapat yang mengaktifkan pertanyaan, laporan pertanyaan akan otomatis dikirim melalui email ke moderator.

#### 😑 Dokumentasi Pusat Bantuan yang relevan

Mengajukan pertanyaan kepada peserta di Google Meet

Saya membutuhkan cara cepat untuk mengajukan pertanyaan, mengukur pengetahuan siswa, dan berinteraksi dengan kelas agar mereka tetap aktif terlibat."

Petunjuk langkah demi langkah

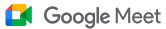

🔿 🛛 Alat pengajaran dan pembelajaran

### Petunjuk: Tanya Jawab

Mengajukan pertanyaan:

- Di pojok kanan atas dalam rapat, pilih ikon
   Aktivitas > Pertanyaan (Untuk mengaktifkan Tanya Jawab, pilih Aktifkan Tanya Jawab)
- Untuk mengajukan pertanyaan, klik Ajukan
   pertanyaan di pojok kanan bawah
- Masukkan pertanyaan Anda > pilih Posting

Melihat laporan pertanyaan:

- Setelah rapat selesai, moderator akan menerima laporan pertanyaan melalui email
- Buka email > Klik lampiran laporan

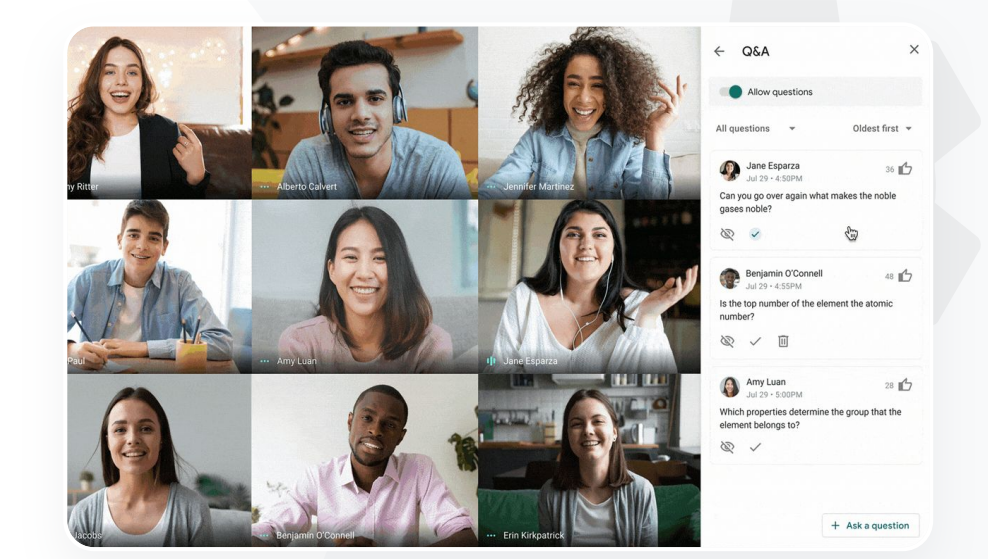

#### 🕒 Dokumentasi Pusat Bantuan yang relevan

Mengajukan pertanyaan kepada peserta di Google Meet

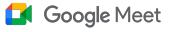

🔿 🛛 Alat pengajaran dan pembelajaran

### Mengumpulkan masukan

Individu yang menjadwalkan atau memulai rapat virtual dapat membuat **polling** untuk peserta rapat. Fitur ini membantu mengumpulkan informasi dari semua siswa atau peserta rapat secara cepat dan menarik.

Moderator dapat menyimpan polling untuk diposting di lain waktu selama rapat. Polling tersebut disimpan dengan baik di bagian Polling dalam rapat virtual.

Setelah rapat, laporan hasil polling akan secara otomatis dikirim ke moderator melalui email.

#### 👄 Dokumentasi Pusat Bantuan yang relevan

Melakukan polling di Google Meet

Saya membutuhkan cara mudah untuk mengumpulkan masukan baik dari siswa maupun pendidik lainnya saat saya memimpin kelas atau rapat staf."

Petunjuk langkah demi langkah

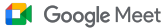

🔿 🛛 Alat pengajaran dan pembelajaran

### Petunjuk: Melakukan polling

### Membuat polling:

- Di pojok kanan atas rapat, pilih Ikon Aktivitas > Polling
- Pilih Mulai polling
- Masukkan pertanyaan
- Pilih luncurkan atau simpan

### Memoderasi polling:

- Di pojok kanan atas pada rapat, pilih Ikon Aktivitas > Polling
- Agar peserta dapat melihat hasil polling secara real-time, di samping Tampilkan hasil kepada semua orang, pilih alihkan ke aktif
- Untuk menutup polling dan tidak mengizinkan respons, klik Akhiri
   polling
- Untuk menghapus polling secara permanen, pilih ikon Hapus
   Melihat laporan polling:
- Setelah rapat, moderator akan menerima laporan melalui email
- Buka email > Pilih lampiran laporan

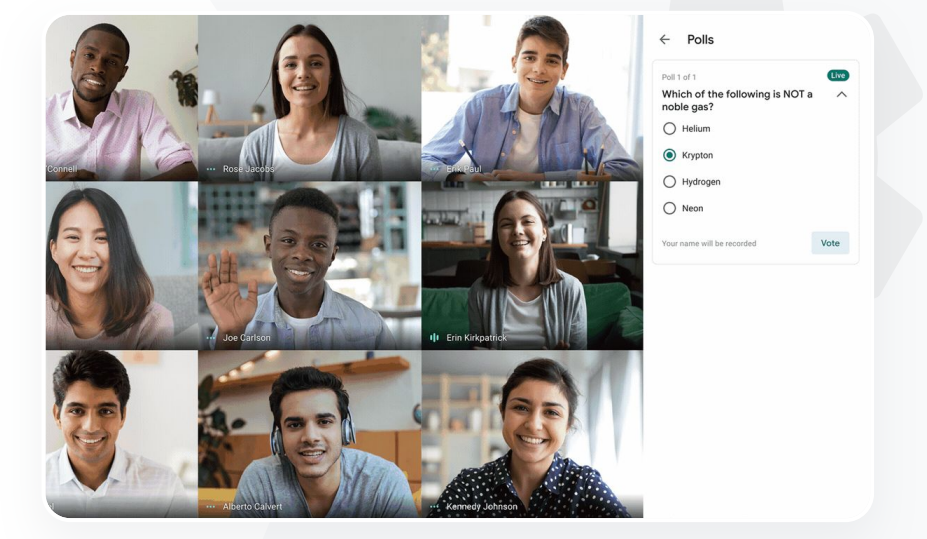

### 😑 Dokumentasi Pusat Bantuan yang relevan

Melakukan polling di Google Meet

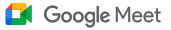

🔿 🛛 Alat pengajaran dan pembelajaran

### Grup kecil siswa

Pendidik dapat menggunakan **ruang kerja kelompok** untuk membagi siswa menjadi grup yang lebih kecil selama kelas virtual. Ruang kerja kelompok harus dimulai oleh moderator selama panggilan video di komputer. Ruang kerja kelompok saat ini tidak dapat disiarkan sebagai live streaming atau direkam.

- Membuat hingga 100 ruang kerja kelompok per rapat virtual
- Pengajar dapat dengan mudah beralih dari ruang kerja kelompok ke ruang yang lain untuk membantu grup jika diperlukan
- Admin dapat memastikan bahwa hanya fakultas atau staf yang dapat membuat ruang kerja kelompok

#### 👄 Dokumentasi Pusat Bantuan yang relevan

Menggunakan ruang kerja kelompok di Google Meet

Kami 100% melakukan pembelajaran jarak jauh dan membutuhkan cara untuk meniru kemudahan dalam membagi anak-anak ke dalam grup, berjalan di sekitar ruangan untuk mendengar, bergabung dalam diskusi, dan dengan mudah menyatukan kembali grup tersebut."

Petunjuk langkah demi langkah

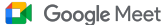

Alat pengajaran dan pembelajaran

### Petunjuk: Membuat ruang kerja kelompok

### Cara membuat ruang kerja kelompok

- Mulai panggilan video.
- Di kanan atas, pilih ikon Aktivitas > Ruang kerja kelompok
- Di panel Ruang kerja kelompok, pilih jumlah ruang kerja kelompok yang Anda butuhkan.
- Kemudian siswa didistribusikan di seluruh ruang, tetapi moderator dapat memindahkan orang secara manual ke ruang yang berbeda jika diperlukan.
- Di kanan bawah, klik Buka ruang.

Menjawab pertanyaan di ruang kerja kelompok yang berbeda

 Notifikasi di bagian bawah layar moderator akan muncul saat peserta meminta bantuan. Pilih Gabung untuk bergabung dengan ruang kerja kelompok peserta tersebut.

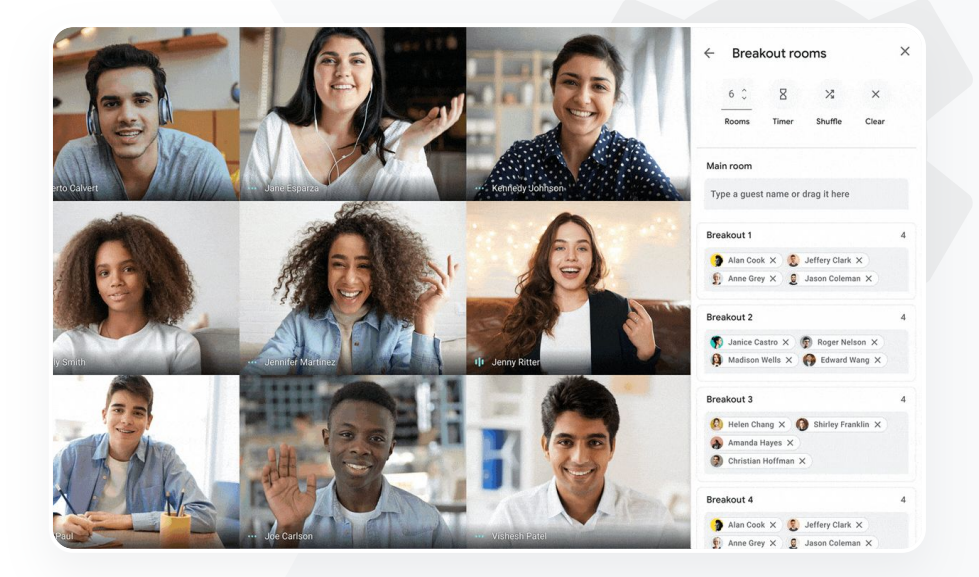

### 😑 Dokumentasi Pusat Bantuan yang relevan

Menggunakan ruang kerja kelompok di Google Meet

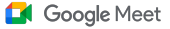

🔿 🛛 Alat pengajaran dan pembelajaran

### Melacak kehadiran

Pelacakan kehadiran menyediakan laporan kehadiran otomatis untuk rapat apa pun yang dihadiri lima peserta atau lebih. Laporan menunjukkan siapa yang bergabung dalam panggilan, email peserta, dan berapa lama mereka berada di kelas virtual.

🔗 🛛 Anda dapat melacak kehadiran selama acara live stream dengan laporan live stream

Moderator dapat mengaktifkan dan menonaktifkan pelacakan kehadiran dan laporan live stream dari dalam rapat atau acara Kalender

#### 🕒 Dokumentasi Pusat Bantuan yang relevan

Melacak kehadiran di Google Meet

Petunjuk langkah demi langkah

Kami mengalami kesulitan

menghadiri kelas online. Saya

perlu cara yang mudah untuk

melaporkan kehadiran dalam

kelas di seluruh domain saya."

melacak siapa saja yang

#### Google Meet

Alat pengajaran dan pembelajaran

### Petunjuk: Laporan kehadiran

### Petunjuk dalam rapat:

- Mulai panggilan video
- Dari bawah, pilih ikon menu
- Pilih ikon setelan > kontrol penyelenggara
- Aktifkan atau nonaktifkan Pelacakan kehadiran

### Petunjuk di Kalender:

- Aktifkan konferensi Google Meet dari acara Kalender
- Di sebelah kanan, pilih ikon setelan
- Pilih kotak di samping Pelacakan kehadiran > klik Simpan

### Mendapatkan laporan kehadiran:

- Setelah rapat, moderator akan menerima laporan melalui email
- Buka email > pilih lampiran laporan

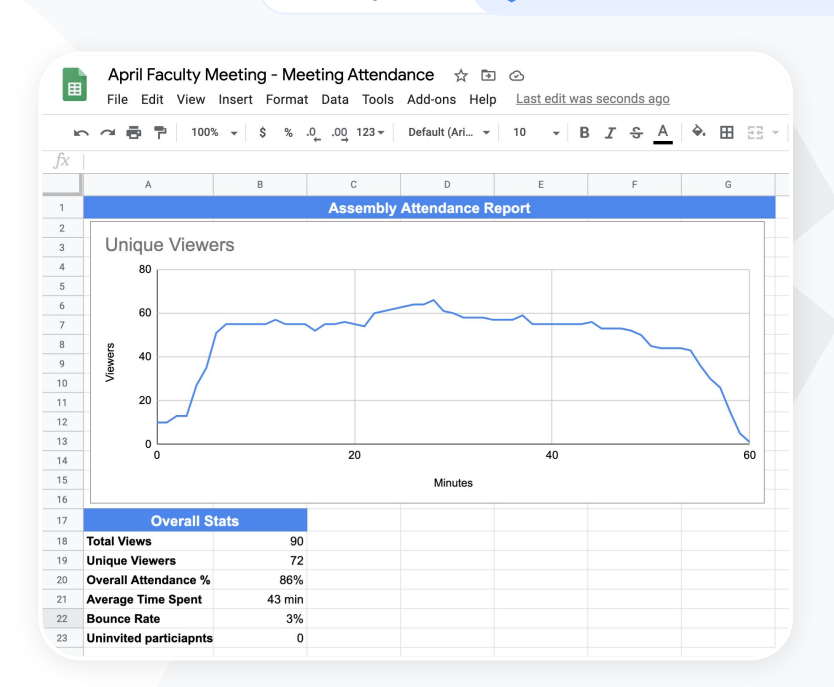

#### 🕒 Dokumentasi Pusat Bantuan yang relevan

Melacak kehadiran di Google Meet

# Terima kasih